# SAP MaxDB DBA's Guide to Actifio GO

Updated on August 31, 2022

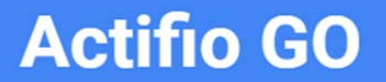

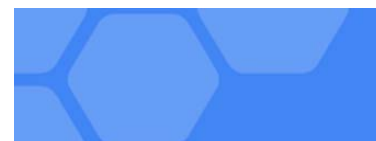

### Copyright, Trademarks, and other Legal Matter

Copyright © 2022 Google LLC. All rights reserved.

Actifio<sup>™</sup>, OnVault<sup>™</sup>, and VDP<sup>™</sup> are trademarks of Google LLC.

All other brands, product names, goods and/or services mentioned herein are trademarks or property of their respective owners.

### Contents

| Chapter 1 - SAP MaxDB DBA's Introduction to Actifio Copy Data Management    | 1  |
|-----------------------------------------------------------------------------|----|
| Chapter 2 - Preparing an SAP MaxDB Database for Protection                  | 3  |
| Before You Begin                                                            | 3  |
| Adding an SAP MaxDB Database Host and Discovering the Database              | 3  |
| Adding the Host from the AGM                                                | 4  |
| Discovering the SAP MaxDB Database Application from the Application Manager | 5  |
| Finding the Discovered SAP MaxDB Database in the Application Manager        | 6  |
| Chapter 3 - Configuring the Backup Method                                   | 7  |
| Configuring SLA Settings                                                    | 7  |
| Setting the Schedule for Dumps                                              | 8  |
| Chapter 4 - Protecting an SAP MaxDB Database and its Logs                   | 9  |
| Protecting an SAP MaxDB Database                                            | 9  |
| Protecting SAP MaxDB Database Logs                                          | 10 |
| Chapter 5 - Restoring and Recovering an SAP MaxDB Database                  |    |

## Preface

The information presented in this guide is intended for users who are familiar with basic Actifio processes and procedures as described in **Getting Started with Actifio GO** and who are qualified to administer SAP MaxDB databases.

### The ActifioNOW Customer Portal

During the configuration and initialization of your Actifio Appliance your Actifio representative provided you with a user name and password for the ActifioNOW customer portal.

From the customer portal you can obtain detailed reports about your Actifio Appliance as well as search the portal's knowledge base for answers to specific questions.

To log into the ActifioNOW customer portal:

- 1. Go to: https://now.actifio.com
- 2. When prompted, enter the user name and password provided by your Actifio representative.

## 1 SAP MaxDB DBA's Introduction to Actific Copy Data Management

An Actifio Appliance is a highly scalable copy data management platform that virtualizes application data to improve the resiliency, agility, and cloud mobility of your business. It works by virtualizing data in much the same way other technologies have virtualized servers and networks. This enables you to capture data from production systems, manage it in the most efficient way possible, and use virtual copies of the data however they are needed.

SAP MaxDB is the database management system developed and supported by SAP SE. SAP MaxDB is available on Microsoft Windows, Linux, and Unix, and for the most prominent hardware platforms.

Actifio VDP provides two ways to manage SAP MaxDB databases:

SAP MaxDB with Linux CBT and LVM Snapshot on page 1 SAP MaxDB with Traditional File-Based Backup on page 2

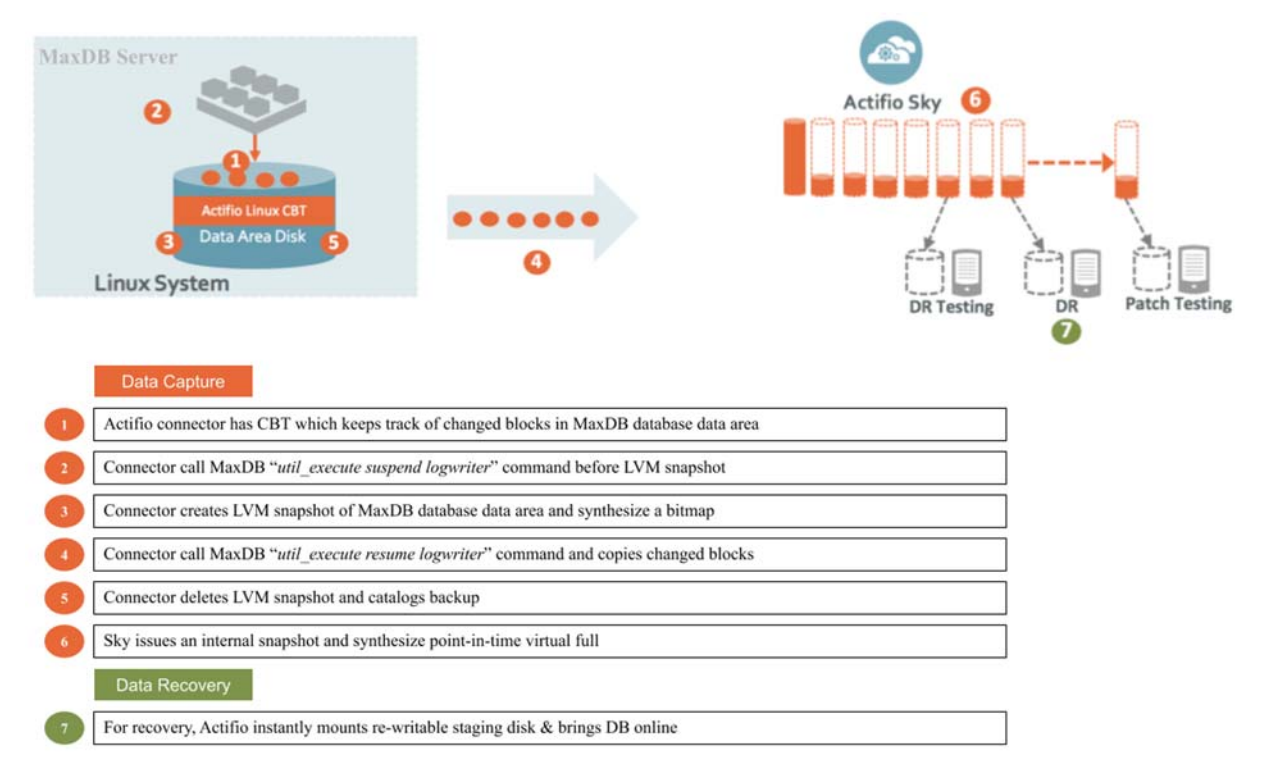

SAP MaxDB with Linux CBT and LVM Snapshot

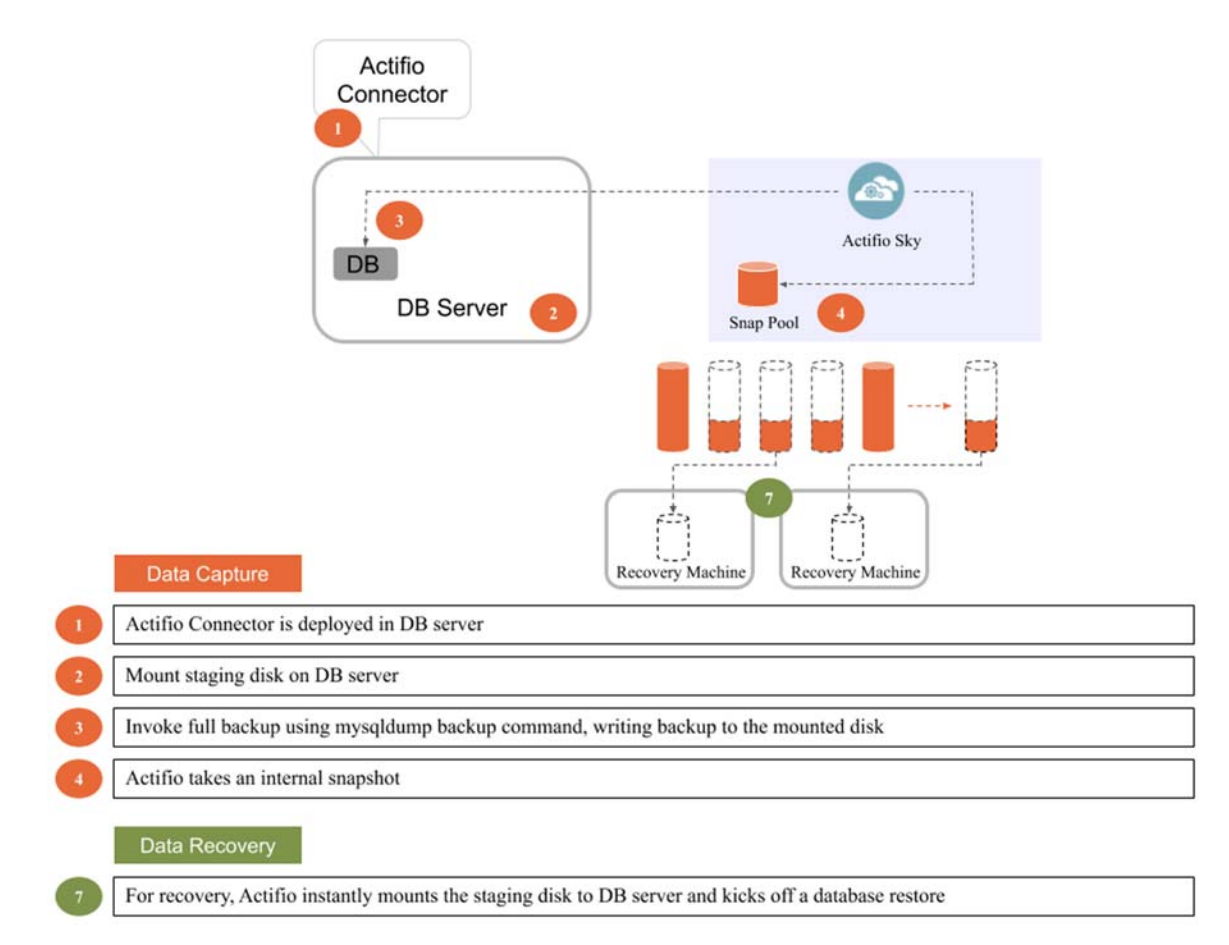

### SAP MaxDB with Traditional File-Based Backup

### SAP MaxDB APIs

Actifio VDP uses these SAP MaxDB backup APIs:

- Linux CBT and LVM snapshot: MaxDB "UTIL\_EXECUTE SUSPEND LOGWRITER" and "UTIL\_EXECUTE RESUME LOGWRITER" API with Linux CBT and LVM snapshot
- File-based backups: MaxDB "dbmcli-d <dbsid>-u <dbm\_username>,<dbm\_password> backup\_start " file-based backups API

This provides the full backup of the database in backup format The prerequisite for data backup is we need to define the backup template first. Recovery API restore db will recover the database by physically overwriting the data area

• **MaxDB log backup**: MaxDB Autolog Backup should be enabled on the application side. Actifio will just copy the log backup files to staging disk with "cp" command. As Autolog Backup is enabled we use os command to purge the log backup.

## 2 Preparing an SAP MaxDB Database for Protection

This section details the steps involved in preparing an SAP MaxDB database for Actifio protection and management:

Before You Begin on page 3

Adding an SAP MaxDB Database Host and Discovering the Database on page 3

- a. Adding the Host from the AGM on page 4
- b. Discovering the SAP MaxDB Database Application from the App Manager on page 5
- c. Finding the Discovered SAP MaxDB Database in the App Manager on page 6

### Before You Begin

Before you begin, on the SAP MaxDB server:

- If there are multiple MaxDB instances running on a server, then the DB username/password must be common for all MaxDB instance running on that server.
- Autolog backup must be enabled. Use the following command to enable auto log backup:

dbmcli -d <DBSID> -u <DBM\_USERNAME>,<DBM\_PASSWD> autolog\_on <autolog\_backup\_template\_name>

• For enabling the autolog backup, you need an autolog backup template. To create a backup template.

dbmcli -d <DBSID> -u <DBM\_USERNAME>,<DBM\_PASSWD> backup\_template\_create <BACKUP\_TEMPLATE\_NAME>
to file <FULL\_PATH\_WITH\_FILE\_NAME> content log

• Log Overwrite area must be deactivated to enable autolog backup enable. To deactivate log overwrite:

dbmcli -d <DBSID> -u <DBM\_USERNAME>,<DBM\_PASSWD> db\_execute SET LOG AUTO OVERWRITE OFF.

 Install the Actific Connector on the SAP MaxDB server host (see A Network Administrator's Guide to Actific VDP.)

### Adding an SAP MaxDB Database Host and Discovering the Database

Before you can protect an SAP MaxDB database, you must add the host and discover the database:

- 1. Adding the Host from the AGM on page 4
- 2. Discovering the SAP MaxDB Database Application from the App Manager on page 5
- 3. Finding the Discovered SAP MaxDB Database in the App Manager on page 6

### Adding the Host from the AGM

To add the host:

1. From the AGM Manage > Hosts list, in the upper right corner, click +Add Host.

| actifio              | Dashboar | d    | Backup & Recover 🗸 | Test | Data Management 🗸 | Арр | Manager 🗸   | SLA Archited | <ul> <li>Manage -</li> </ul> | Report | Monitor 🗸 |   |                    |     | Y.   | 👤 adı | nin        | . e   | 3   |
|----------------------|----------|------|--------------------|------|-------------------|-----|-------------|--------------|------------------------------|--------|-----------|---|--------------------|-----|------|-------|------------|-------|-----|
| FILTER BY            | Â        | Но   | sts                |      |                   |     |             |              |                              |        |           |   |                    |     |      | (     | <b>+</b> A | DD HC | DST |
| HOST NAME            | •        |      |                    |      |                   |     |             |              |                              |        |           |   |                    |     |      | -     |            |       |     |
| filter by host name  |          | type | to search          |      | Q                 |     |             |              |                              |        |           |   |                    |     | Ø    | Ш     | 25 🗸       | 0     | ¥   |
| IP ADDRESS           | •        | -    | NAME               | ^    | CONTRACT OF A     | ~   |             |              | 10                           | ~      | TVDE      | ~ | OC DELEASE         | ~   | 100  |       |            |       | -   |
| filter by IP address |          | Ц    | NAME               | V    | FRIENDLY PATH     | ~   | APPLIANCE   | ~            | IP                           | ~      | TYPE      | ~ | OS RELEASE         | Ÿ   | VIRI | UALN  | ACH        | NE    |     |
| OS RELEASE           | •        |      | J_HANA             |      | J_HANA            |     | sky9_caf_au | to           | 172.17.205.80                |        | Generic   |   | SUSE Linux Enterpr | ise | No   |       |            |       | Î   |
| Enter OS like Linux  |          |      | Sybase_2           |      | Sybase_2          |     | sky9_caf_au | to           | 172.17.205.10                |        | Generic   |   | SUSE Linux Enterpr | ise | No   |       |            |       |     |

- 2. On the Add Host page:
  - o Name: Provide the SAP MaxDB database server name.
  - o **IP Address**: Provide the SAP MaxDB database server IP and click the + sign on the right corner.
  - o Appliances: Select the check box for the Actifio Appliance.
  - o Host Type: Make sure this is Generic.
  - o Provide Application Discovery Credentials to discover SAP MaxDB databases.

| actifio   | Dashboard         | Backup & Recover 🗸 | Test Data Management 🗸 | App Manager 🗸 | SLA Architect 🗸 | Manage + | Report    | Monitor |
|-----------|-------------------|--------------------|------------------------|---------------|-----------------|----------|-----------|---------|
| Add H     | Host              |                    |                        |               |                 |          |           |         |
|           |                   |                    |                        |               |                 |          |           |         |
| Name      | :                 | HI-IQ              |                        |               |                 |          |           |         |
| Friend    | lly Name          |                    |                        |               |                 |          |           |         |
| IP Add    | iress *           | 123.45.67.89       | 0                      |               |                 |          |           |         |
| Descri    | ation             |                    |                        |               |                 |          |           |         |
| Applia    | ipcion            |                    |                        |               |                 |          |           |         |
| Applie    | nices             | type to search     | Q                      |               |                 |          | SHOW SELE | TED (1) |
|           |                   | APPLIAN            | CE                     |               | IP              |          |           |         |
|           |                   | ☑ sky9_caf_e       | auto                   |               | 172.17.206.76   |          |           |         |
|           |                   |                    |                        |               |                 |          |           |         |
|           |                   |                    |                        |               |                 |          |           |         |
|           |                   |                    |                        |               |                 |          |           |         |
| Host T    | WDe               | Generic            |                        |               |                 |          |           |         |
|           | 77-               |                    |                        |               |                 |          |           |         |
| ▼ Applica | ation Discovery C | redentials         |                        |               |                 |          |           |         |
|           |                   |                    |                        |               |                 |          |           |         |

- 3. Click Add at bottom right to add the host. The Host will be added.
- 4. Right-click the host and select **Edit**.
- 5. On the Edit Host page: Set the staging disk format:
  - o For block-based backup with CBT, select **Block**.
  - o For file-based backup with Full+Incremental file system backup: select either **Block** or **NFS**.

| actifio                                                                                            | Dashboard Back                                                                                                    | up & Recover 🗸       | Test Data Management 🗸 | App Manager 🗸                           | SLA Architect 🗸                  | Manage 🗸     | Report   | Monitor 🗸 |               | Y | 👤 admin |
|----------------------------------------------------------------------------------------------------|----------------------------------------------------------------------------------------------------|----------------------|------------------------|-----------------------------------------|----------------------------------|--------------|----------|-----------|---------------|---|---------|
|                                                                                                    | J_HA                                                                                                    | NA                   | E                      | dit Host                                |                                  |              |          |           |               |   |         |
| II<br>FRIENDLY PATI<br>UNIQUE NAMI<br>OS RELEASI<br>OS VERSION<br>OS TYPI<br>STAGING DISI<br>FORMA | <ul> <li>2 172.17.205.80</li> <li>4 J_HANA</li> <li>E J_HANA_175766_null</li> <li>E SUSE Linux Enterprise</li> <li>4 .12.14-94.41-default</li> <li>E LINUK</li> <li>E BLOCK</li> </ul> | l<br>2 Server 12 SP4 |                        | Name *<br>Friendly Name<br>IP Address * | J_HANA<br>J_HANA<br>172.17       | 205.80       | <b>O</b> |           |               |   |         |
|                                                                                                    |                                                                                                    |                      |                        | Appliances*                             | type to                          | search       |          | ٩         | IP            |   |         |
|                                                                                                    |                                                                                                    |                      |                        |                                         |                                  | ky9_caf_auto |          |           | 172.17.206.76 |   |         |
|                                                                                                    |                                                                                                    |                      |                        | Host Type<br>Staging Disk Format        | Generic<br>Block<br>Block<br>NFS |              | *        |           |               |   |         |

6. Select **Save** at the bottom of Edit Host page.

### Discovering the SAP MaxDB Database Application from the App Manager

To discover the SAP MaxDB database:

1. From the App Manager, Applications list, select **+ Add Application** in the upper right corner.

| actifi       | 0              | Dashboar                | d Backup                         | p & Recover 🗸   | Test Data Manageme       | nt 🗸     | App Manager 🗸 | SLA Archite         | t• N              | 4anage <del>↓</del> | Report   | Monitor 🗸 |           |                       |            | <b>T</b> 1 | admin 🌲    | 0     |
|--------------|----------------|-------------------------|----------------------------------|-----------------|--------------------------|----------|---------------|---------------------|-------------------|---------------------|----------|-----------|-----------|-----------------------|------------|------------|------------|-------|
| 😢 clea       | ar all filters |                         | Applica                          | ations          |                          |          |               |                     |                   |                     |          |           |           |                       |            | +          | ADD APPLIC | ATION |
| APPLICATION  | NAME           | •                       |                                  |                 |                          |          |               |                     |                   |                     |          |           |           |                       |            |            |            |       |
| HOST NAME    | AME            |                         | <ul> <li>hide filters</li> </ul> | O Application T | ype: SAP IQ              |          |               |                     |                   |                     |          |           |           |                       |            |            |            |       |
| PROFILE NAM  | Æ              |                         | type to sea                      | irch            | Q                        |          |               |                     |                   |                     |          |           |           | C SHO                 | W SELECTED | (1)        | 25 🗸       | 0 7   |
| FRIENDLY PAT | тн             |                         | Ξ                                | APPLICATION     | •                        | ID T     | EMPLATE 0     | PROFILE             | 0                 | FRIENDLY            | P 0      | HOST NAME | 0 AI      | PPLIANCE 0            | TYPE       | ¢          | APPLIANC   | CE AP |
| Manage       | 4              |                         | Ø 🔋                              | cand            | 158                      | 8148 🔟   | )_logpurge    | LocalProfile        | 2                 | iq3_test            |          | iq3_test  | sk        | y9_caf_auto           | SAP IQ     |            | 1126627    |       |
| Unmana       | aed            |                         |                                  | xyz             | 173                      | 1403 iq  | Ldump         | LocalProfile        | 5                 | iq-1                |          | iq-1      | sk        | y9_caf_auto           | SAP IQ     |            | 1339416    |       |
| 2.           | Tł             | ne Oi                   | nboai                            | rding W         | lizard ope               | ens.     | Select        | SAP Me              | axD               | В.                  |          |           |           |                       |            |            |            |       |
|              |                |                         |                                  |                 |                          | _        |               |                     | _                 |                     |          |           |           |                       |            |            |            |       |
| actif        | 10             | Dashbo                  | ard Bad                          | ckup & Recove   | Test Data                | Manage   | ment - Aj     | pp Manager          | , SL              | A Architect         | ·• 1     | ∕lanage ∽ | Report    | Monitor ~             | Y          | 👤 adm      | in 🌲 🤇     | 9     |
|              |                | Ti                      | i <b>p:</b> Hover d              | DB2<br>Db2      | r more informati<br>Mari | DB<br>DB | earn how to t | rigger an on        | deman<br>My<br>My |                     | for an a | Oracle    | ected app | Generic App:          | s          |            |            |       |
|              | (Connee        | Se<br>Appli<br>ctors re | rvers &<br>cations<br>quired)    | PostgreSC       | 2L SAP                   | ASE      | SAP<br>SAP H  | <b>HANA</b><br>Iana | SAP<br>SA         | P IQ                | SA<br>S/ | MaxDB     | ]         | Consistency<br>Groups |            |            |            |       |
| 2            | 6              | - 1 4                   |                                  | SQL Serve       | er                       |          |               |                     |                   |                     |          |           |           | All Apps              |            |            | -          |       |

3. Select the host and click **Next** in the bottom right corner. Discovery may take a while. Then follow the Onboarding Wizard to completion.

### Finding the Discovered SAP MaxDB Database in the App Manager

To find the newly-discovered database, go to the App Manager, Applications list. All applications known to the AGM of all types are listed. Use the Type application filter on left pane to show only SAP MaxDB databases.

| actifio                    | Dashbo | oard   | Back    | kup & Recover 🗸 | Test Data M | lanagement + | App Manager | SLA Architect     | - Moni | tor v Manage v      | Report |              |   |           |   | Y 1 adm    | iln 🌒    | 0   |
|----------------------------|--------|--------|---------|-----------------|-------------|--------------|-------------|-------------------|--------|---------------------|--------|--------------|---|-----------|---|------------|----------|-----|
| clear all filters          |        | Ap     | plic    | ations          |             |              |             |                   |        |                     |        |              |   |           |   | + ADD      | APPLICAT | NON |
| APPLICATION NAME           |        |        |         |                 |             |              |             |                   |        |                     |        |              |   |           |   |            |          |     |
| HOST NAME                  |        | + hide | filters | O Type: MaxDB   | O Type: My  | SQL Instance |             |                   |        |                     |        |              |   |           |   |            |          |     |
| TEMPLATE NAME              |        | may    |         |                 |             | 0            |             |                   |        |                     |        |              |   |           |   |            | 25 4     | 4   |
| PROFILE NAME               | •      | Lunard | -       |                 |             | •            |             |                   |        |                     |        |              |   |           |   |            |          | -   |
| FRIENDLY PATH              |        | Ξ      |         | APPLICATION     | •           | TEMPLATE     | 0           | PROFILE           | 0      | FRIENDLY PATH       | ¢      | HOST NAME    | 0 | APPLIANCE | 0 | TYPE       |          | Ċ   |
| SLA STATUS                 | 3.     |        |         | MAXDEV          |             | Maydbi       |             | LocalProfile      |        | maxdb-um7           |        | maxdb-um7    |   | skudeut   |   | MaxDB      |          |     |
| I Managed                  |        |        | -       |                 |             | CORNER I.    |             | Local Contraction |        | - The second second |        | indicos inte |   |           |   | THE COLOR  |          |     |
| Unmanaged                  | - 1    |        | 0       | MAXTEST         |             | Maxdb1       |             | LocalProfile      |        | maxdb-vm2           |        | maxdb-vm2    |   | skydev1   |   | MaxDB      |          |     |
| TYPE                       |        |        | 0       | SLD             |             | act_DB_Log   |             | LocalProfile      |        | MAXDB_131           |        | maxdb-vm1    |   | skydev1   |   | MaxDB      |          |     |
| select: ALL   NONE<br>CIFS |        |        | 0       | mysqld_3311     |             |              |             |                   |        | maxdb-vm2           |        | maxdb-vm2    |   | skydev1   |   | MySQL Inst | ance     |     |

## **3** Configuring the Backup Method

After the database is prepared and discovered as explained in Chapter 2, Preparing an SAP MaxDB Database for Protection, you can configure an Actifio backup method for the database.

- Using block-based volume level LVM snapshots with CBT on Linux. This option enables you to create application-aware virtual databases from the snapshot images.
- Using file-based traditional backup and recovery. This "file dump" method does not support the creation of virtual databases, and it requires Setting the Schedule for Dumps on page 12.

The procedures for developing SLAs are detailed in the AGM online help. This chapter provides additional information of value to the MaxDB DBA.

Whichever method you select involves these steps:

SAP MaxDB Application Details & Settings on page 8 Ensuring that the Backup Capture Method is Set Correctly on page 9 Ensuring that the Staging Disk Format on the Host is Set Correctly on page 10 Setting the Schedule for Dumps on page 12

### Table 1: SAP MaxDB Application Details & Settings

| Setting                                                         | Block-Based LVM Snapshot<br>with CBT on Linux                                                                                                    | File-Based Backup and Recovery, Block <i>or</i><br>NFS                                                                                                    |  |  |  |  |  |  |
|-----------------------------------------------------------------|----------------------------------------------------------------------------------------------------|----------------------------------------------------------------------------------------------------|--|--|--|--|--|--|
| Use Staging Disk<br>Granularity as Minimum<br>Staging Disk Size | For applications that are under the<br>grow this new option is useful to<br>staging disk is thin provisioned, the<br>larger than required for immedic<br>The values are 0 for No and the S                                                                                                    | ne size of granularity setting that tend to periodically<br>avoid frequent costly FULL backups. Because the<br>here is no initial cost to use a staging disk that is<br>ate use.<br>taging Disk Granularity setting for Yes. |  |  |  |  |  |  |
| Staging Disk Granularity                                        | Maximum size of each staging di<br>application. The default value is 1                                                                                                    | isk when multiple staging disks are used for an<br>000GB.                                                                                                    |  |  |  |  |  |  |
| Last Staging Disk<br>Minimum Size                               | Minimum size of the last staging<br>disks. This value is also used for a<br>The default value is 250GB.                                                                                                    | disk created for an application with multiple staging<br>Idditional disks allocated to accommodate growth.                                                                                                    |  |  |  |  |  |  |
| Connector Options                                               | Use this only under the direction                                                                                                    | of Actifio Support.                                                                                                    |  |  |  |  |  |  |
| Percentage of Reserve<br>Space in Volume Group                  | Needed for LVM snapshot<br>temporary space.<br>Recommended value is 20%                                                                                                    | Not applicable                                                                                                    |  |  |  |  |  |  |
| Backup Capture Method                                           | Use volume level backup                                                                                                    | Use full+incremental filesystem backup                                                                                                    |  |  |  |  |  |  |
| Force Full Filesystem<br>Backup                                 | Not applicable                                                                                                    | Use for an on demand full backup                                                                                                    |  |  |  |  |  |  |
| Database Filesystem<br>Staging Disk Size in GB                  | Not applicable                                                                                                    | Use the default calculation:<br>(database size * 1.5)+ 10%.<br>The disks will grow dynamically.                                                                                                    |  |  |  |  |  |  |
| Log Backup Staging Disk<br>Size in GB                           | By default Actifio calculates this as daily log generation * retention of log backup SLA<br>plus 20% buffer. Default is recommended.<br>Providing a value will override the default calculation and the log disk will not grow<br>dynamically. This will become a fixed size                                                                           |                                                                                                    |  |  |  |  |  |  |
| Retention of Production<br>DB Logs in Days                      | This value is used to purge the log backup from basepath_logbackup destination.<br>Based on this setting the last data backup id will be selected (CURRENT_TIMESTAMP, -<br>the # days set) and the log will be purged older than the data backup id. Default<br>value is 0 days. With default value all logs prior to last data backup will be purged. |                                                                                                    |  |  |  |  |  |  |
| Script Timeout                                                  | The timeout value is applied to in connector. The default value is re                                                                                                    | aternal backup and recovery scripts called by ecommended.                                                                                                    |  |  |  |  |  |  |

### Ensuring that the Backup Capture Method is Set Correctly

Backup capture settings depend upon the backup capture method that you need. Be certain that you have set the right backup method for your needs:

1. In the App Manager Applications list, right-click the database and select Manage SLA.

| actifio 🔤                                                                            | shboar | d I    | Backup  | a & Recover 🗸 🔰 1 | est Data  | Management 🗸   | App Mar      | nager 🚽 🛛 SLA | Architect 🗸 | Manage 🗸 | Report | Monitor 🗸 |              |              | ▼ 👤 admin   | <b>≜ (?</b> |
|--------------------------------------------------------------------------------------|--------|--------|---------|-------------------|-----------|----------------|--------------|---------------|-------------|----------|--------|-----------|--------------|--------------|-------------|-------------|
| ⊗ clear all filters                                                                  | Â      | Ap     | plica   | ations            |           |                |              |               |             |          |        |           |              |              | + ADD APP   | LICATION    |
| APPLICATION NAME                                                                     | •      |        |         |                   |           |                |              |               |             |          |        |           |              |              |             |             |
| HOST NAME                                                                            | •      | < hide | filters | O Application Typ | e: Db2 Da | tabase 🔘 Appli | cation Type: | Db2 Instance  |             |          |        |           |              |              |             |             |
| TEMPLATE NAME                                                                        | •      | type   |         |                   |           | Q              |              |               |             |          |        |           | CT SHOW      | SELECTED (1) | 111 25 🗸    | 0 *         |
| PROFILE NAME                                                                         | •      |        |         |                   |           |                |              |               |             |          |        |           |              |              |             |             |
| FRIENDLY PATH                                                                        | •      | Ξ      |         | APPLICATION       | 0         | HOST IP        | $\diamond$   | HOST NAME     | $\diamond$  | GROUP    |        | APPLIANCE | TYPE         | 0            | APP TYPE    | 0           |
| SLA STATUS                                                                           | •      |        | 8       | gpfsi1            |           | 172.27.58.13   |              | ndmlpar3      |             |          |        | weekly10c | Db2 Instance | 2            | DB2Instance |             |
| Managed Unmanaged                                                                    |        | Ø      | 0       | db2inat           |           | 172.16.201.25  |              | OracleDBNike  |             |          |        | weekly10c | Db2 Instance | :            | DB2Instance |             |
| ТҮРЕ                                                                                 | -      |        | ۲       | syster Mana       | ge SLA    |                |              | stcent76db22  |             |          |        | weekly10c | Db2 Databas  | ie           | DB2         |             |
| Select: ALL   NONE                                                                   |        |        | 0       | db2insl Acces     | s         |                |              | OracleDBNike  |             |          |        | weekly10c | Db2 Instance |              | DB2Instance |             |
| 2. At the top of the Manage SLA page, select the <b>Details &amp; Settings</b> link: |        |        |         |                   |           |                |              |               |             |          |        |           |              |              |             |             |

| actifio         | Dashboard     | Backup & Recover 🗸      | Test Data Manage | ment 🗸      | App Manager + | SLA Architect 🗸 | Manage 🗸 | Report | Monitor 🗸 | T | 👤 admin | ٠ | 0 |
|-----------------|---------------|-------------------------|------------------|-------------|---------------|-----------------|----------|--------|-----------|---|---------|---|---|
| ANAGE SLA       | - 🛛 🛛         | db2inst1   OracleDBNike | e   OracleDBNike | Details & S | Settings      |                 |          |        |           |   |         |   |   |
|                 |               |                         |                  |             |               |                 |          |        |           |   |         |   |   |
| TEMPLATE Choose | ie a template |                         | PROFILE          |             |               |                 |          |        |           |   |         |   |   |

This opens the details and settings for this database. Check the Backup Capture Method:

- o LVM Snapshot with Change Block Tracking: Use volume level backup.
- o Traditional Backup and Recovery API "file-based" backups: Use full+incremental backup.

**Note:** System databases on a root partition can be backed up as LVM Snapshots and later mounted as virtual databases, but they cannot be used in a traditional Restore operation as the root partition cannot be unmounted. This will need manual restore and recovery from a simple mount back to the same host.

| Application Details & Settin                   | ngs                                                                              | Settings Help |         |
|------------------------------------------------|----------------------------------------------------------------------------------|---------------|---------|
| Settings                                       |                                                                                  |               |         |
| CONNECTOR OPTIONS                              |                                                                                  |               |         |
| PERCENTAGE OF RESERVE SPACE IN<br>VOLUME GROUP | 20                                                                               |               |         |
| BACKUP CAPTURE METHOD                          | <ul> <li>Use volume level backup</li> <li>Use full+incremental backup</li> </ul> |               |         |
| FORCE FULL FILESYSTEM BACKUP                   | 🔘 Yes 💿 No                                                                       | _             |         |
| DATABASE FILESYSTEM STAGING<br>DISK SIZE IN GB |                                                                                  |               |         |
| LOG BACKUP STAGING DISK SIZE IN                |                                                                                  |               |         |
| RETENTION OF PRODUCTION DB                     |                                                                                  |               |         |
| SCRIPT TIMEOUT                                 | 172800                                                                           |               |         |
|                                                |                                                                                  | Cancel Save C | Changes |

3. Click **Save Changes** at the bottom of the page if you had to change anything.

### Ensuring that the Staging Disk Format on the Host is Set Correctly

Choose between:

- Staging Disk Format: File-Based Traditional Backup and Recovery in NFS/Block on page 10
- Staging Disk Format: LVM Snapshot with Change Block Tracking on Linux on page 11

### Staging Disk Format: File-Based Traditional Backup and Recovery in NFS/Block

To set the staging disk format for storage snapshots:

1. From the Manage, Hosts list, right-click the host and select **Edit**.

| actifio              | Dashboar | d      | Backup & Recover 🗸 | Test Data Manageme     | nt 🖌 🛛 App Man | ager 🗸 | SLA Architect 🗸 | ſ | Manage 🗸 | Report | Monitor 🗸 |       |          |             | Y. | 👤 admii | n 🌲          | 9    |
|----------------------|----------|--------|--------------------|------------------------|----------------|--------|-----------------|---|----------|--------|-----------|-------|----------|-------------|----|---------|--------------|------|
| FILTER BY            |          | Но     | sts                |                        |                |        |                 | C |          |        |           |       |          |             |    |         | + ADD        | HOST |
| HOST NAME            | -        |        |                    |                        |                |        |                 |   |          |        |           |       |          |             |    |         |              |      |
| filter by host name  |          | < hide | efilters           | O                      |                |        |                 |   |          |        |           |       | □ SHOW S | ELECTED (1) | Ø  | 2       | 5 <b>~</b> [ | : ±  |
| filter by IP address |          |        | NAME $\Diamond$    | FRIENDLY P 🗘           | APPLIANCE      | 0      | IP              | ¢ | TYPE     | \$     | OS RELE 🗘 | VIRTU | L MACH   | OS TYPE     | ٥  | OS VEI  | RSION        | 0    |
| OS RELEASE           | -        |        | hpvm5 :tifio.com   | hpvm5.sqa.actifi       | stskinnysky3   |        | 172.16.159.170  |   |          |        | B.11.31   |       |          | HPUX        |    |         |              |      |
| Enter OS like Linux  |          |        | hpqavm18           | h <mark>ia Edit</mark> |                | )      | 172.16.159.72   |   | Generic  |        | B.11.31   | No    |          | HPUX        |    | U       |              |      |
| OS TYPE              | -        |        |                    | Edit Organi            | zations        |        |                 |   |          |        |           |       |          |             |    |         |              |      |
| Enter OS like Linux  |          |        |                    | Delete                 |                |        |                 |   |          |        |           |       |          |             |    |         |              |      |

2. Set Staging Disk Format to either **NFS** or to **Block**.

| OCTIFIO Dash                                                                                  | board Backup & Recover 🗸                                                           | Test Data Management 🖌 🛛 App M | lanager 🗸 🦷 SLA Architect 🗸          | Manage - Report                    | Monitor 🗸                  | 🍸 👤 admin 🌲 😲 |
|-----------------------------------------------------------------------------------------------|------------------------------------------------------------------------------------|--------------------------------|--------------------------------------|------------------------------------|----------------------------|---------------|
|                                                                                               | hpvm5.sqa.actifio.com                                                              | Edit H                         | ost                                  |                                    |                            |               |
| IP 172<br>FRIENDLY PATH PDV<br>UNQUE NAME PD<br>OS RELEASE B.1<br>OS VERSION U<br>OS TYPE HPI | 216.159.170<br>mS sqa actifio.com<br>mS sqa actifio.com_4022741_null<br>1.31<br>UX | Name *<br>Priendly<br>IP Addre | hpvm5.sc<br>v Name hpvm5.sc<br>ess * | a actifio.com a actifio.com 59.170 |                            |               |
|                                                                                               |                                                                                    | Descripi<br>Applian            | tion<br>ces type to                  | search                             | ٩                          |               |
|                                                                                               |                                                                                    |                                |                                      | PPLIANCE<br>2sky81                 | IP<br>172.16.6.79          |               |
|                                                                                               |                                                                                    |                                | ke ⊠<br>st                           | skinnysky3<br>sky2                 | 172.16.125.<br>172.16.125. | 3<br>33       |
|                                                                                               |                                                                                    | Host Ty                        | pe Generic                           | DXLTS2                             | 172.16.17.1                | •             |
|                                                                                               |                                                                                    | Staging                        | Disk Format<br>Block<br>Block<br>NFS | •                                  | )                          |               |

3. Then click **Save** at the bottom of the page.

**Note:** File-based backup also requires the DB dump schedule be configured. See Setting the Schedule for Dumps on page 12.

### Staging Disk Format: LVM Snapshot with Change Block Tracking on Linux

To set the staging disk format for storage snapshots:

1. From the Manage, Hosts list, right-click the host and select **Edit**.

| actifio              | Dashboar | 8      | Backup & Recover 🗸 | Test Data Manageme | ent 🖌 🛛 App Mar | nager <del>v</del> | <ul> <li>SLA Architect -</li> </ul> | ſ | Manage 🗸 | Report | Monitor 🗸 |        |         |              | Y. | 👤 admin | <b>▲ 0</b> |
|----------------------|----------|--------|--------------------|--------------------|-----------------|--------------------|-------------------------------------|---|----------|--------|-----------|--------|---------|--------------|----|---------|------------|
| FILTER BY            |          | Но     | sts                |                    |                 |                    |                                     | C |          |        |           |        |         |              |    | +       | ADD HOST   |
| HOST NAME            | -        |        |                    |                    |                 |                    |                                     |   |          |        |           |        |         |              |    |         |            |
| filter by host name  |          | < hide | hide fitters       |                    |                 |                    |                                     |   |          |        |           |        | a       | 111 25       |    |         |            |
| IP ADDRESS           | -        | пр     |                    | 0                  |                 |                    |                                     |   |          |        |           |        |         | SELECTED (1) | E. | 111 23  | * LJ 🚠     |
| filter by IP address |          | Ξ      | NAME 🗘             | FRIENDLY P 🗘       | APPLIANCE       | 0                  | IP                                  | 0 | TYPE     | 0      | OS RELE 🗘 | VIRTU/ | AL MACH | OS TYPE      | ٥  | OS VER  | SION O     |
| OS RELEASE           | -        |        | hpvm5 :tifio.com   | hpvm5.sqa.actifi   | stskinnysky3    |                    | 172.16.159.170                      |   |          |        | B.11.31   |        |         | HPUX         |    |         |            |
| Enter OS like Linux  |          |        | hpqavm18           | hig Edit           |                 | )                  | 172.16.159.72                       |   | Generic  |        | B.11.31   | No     |         | HPUX         |    | U       |            |
| OS TYPE              | -        |        |                    | Edit Organi        | izations        |                    |                                     |   |          |        |           |        |         |              |    |         |            |
| Enter OS like Linux  |          |        |                    | Delete             |                 |                    |                                     |   |          |        |           |        |         |              |    |         |            |
|                      |          |        |                    |                    |                 |                    |                                     |   |          |        |           |        |         |              |    |         |            |

2. Set Staging Disk Format to **Block**.

| actifio                                                             | Dashboard                                                                                                    | Backup & Recover 🗸                             | Test Data Management 🗸 | App Manager 🗸                                           | SLA Architect 🗸               | Manage 🗸                                    | Report | Monitor 🗸 |               | 🝸 👤 admin 🌲 | 0 |
|---------------------------------------------------------------------|----------------------------------------------------------------------------------------------------|------------------------------------------------|------------------------|---------------------------------------------------------|-------------------------------|---------------------------------------------|--------|-----------|---------------|-------------|---|
|                                                                     | hpvm                                                                                                    | 15.sqa.actifio.com                             |                        | Edit Host                                               |                               |                                             |        |           |               |             |   |
| I<br>FRIENDLY PAT<br>UNIQUE NAM<br>OS RELEAS<br>OS VERSIO<br>OS TYP | <ul> <li>172.16.159.</li> <li>hpvm5.sqa.</li> <li>hpvm5.sqa.</li> <li>B.11.31</li> <li>U</li> <li>E HPUX</li> </ul> | 170<br>actifio.com<br>actifio.com_4022741_null |                        | Name *<br>Friendly Name<br>IP Address *<br>Description  | hpvm5.s<br>hpvm5.s<br>172.16. | aa actifio.com<br>aa.actifio.com<br>159.170 | 0      |           |               |             |   |
|                                                                     |                                                                                                    |                                                |                        | Appliances*                                             | type to                       | search                                      |        | Q         |               |             |   |
|                                                                     |                                                                                                    |                                                |                        |                                                         | - 4                           | PPLIANCE                                    |        |           | IP            |             |   |
|                                                                     |                                                                                                    |                                                |                        |                                                         |                               | l2sky81                                     |        |           | 172.16.6.79   | Î           |   |
|                                                                     |                                                                                                    |                                                |                        |                                                         |                               | tskinnysky3                                 |        |           | 172.16.125.63 |             |   |
|                                                                     |                                                                                                    |                                                |                        |                                                         |                               | DXLTS2                                      |        |           | 172.16.17.140 |             |   |
|                                                                     |                                                                                                    |                                                |                        |                                                         | Constic                       |                                             |        |           |               | *           |   |
|                                                                     |                                                                                                    |                                                |                        | Host Type<br>Staging Disk Forma<br>Enable Auto Discover | Block<br>Block<br>NFS         |                                             | •      | )         |               |             |   |

3. Then click **Save** at the bottom of the page.

### Setting the Schedule for Dumps

The database dump schedule is set by the Actifio CLI policy parameter dumpschedule. The default value of dumpschedule="FIIIIII":

- The string must be seven characters either an 'F' or an 'l'
- Each position within the string represents a weekday, starting with Sunday.
- F represents a full db dump
- I represents an incremental db dump

For example, "FIIIIII" results in:

- Sunday: Full backup
- Monday through Saturday: Incremental backups
- The following Sunday: Full backup again

To check the dump schedule, run this CLI command from the Actifio Appliance: udsinfo lspolicyoption -filtervalue appid=<appid> | grep dumpschedule

If this does not return any value, then the dumpschedule is set to default.

To modify the dump schedule run this CLI command from the Actifio Appliance: udstask mkpolicyoption -appid <appid> -name "dumpschedule" -value "FIIIII"

Replace <appid> with the application id of the MaxDB application. Replace "FIIIIII" as needed.

### Example

To run full backup on Saturday and Tuesday, set dumpschedule="IIFIIIF" For more information, refer to the *Actifio CLI Reference*.

## **4** Protecting an SAP MaxDB Database and its Logs

Protecting an SAP MaxDB database includes both:

Protecting an SAP MaxDB Database on page 13 Protecting SAP MaxDB Database Logs on page 14

### Protecting an SAP MaxDB Database

To protect the database:

1. From the App Manager, Applications list, right-click the database and select Manage SLA.

| actifio                                        | Dashboa | ard   | Backu      | p & Reco | over 🗸 🛛 Test Data Ma | nagement 🗸        | App Manager 🗸 | SLA Architec | t • Manage • F  | Report Monitor • |            | T                 | 👤 admin  | <b>≜ 8</b> |
|------------------------------------------------|---------|-------|------------|----------|-----------------------|-------------------|---------------|--------------|-----------------|------------------|------------|-------------------|----------|------------|
| clear all filters                              | Î       | Ap    | plic       | atior    | าร                    |                   |               |              |                 |                  |            |                   | + ADD AP | PLICATION  |
| APPLICATION NAME                               | •       |       |            |          |                       |                   |               |              |                 |                  |            |                   |          |            |
| HOST NAME                                      | •       | < hic | le filters | O SL     | A: Unmanaged O Appl   | cation Type: MaxD | в             |              |                 |                  |            |                   |          |            |
| TEMPLATE NAME                                  | •       | max   | db         |          |                       | 0                 |               |              |                 |                  |            | SHOW SELECTED (1) | 111 25 • | 0 1        |
| PROFILE NAME                                   | - • I   |       |            |          |                       | -                 |               |              |                 |                  |            |                   |          | 1 1 1      |
| FRIENDLY PATH                                  | •       | Ξ     |            | APPL     | ICATION               | D                 | TEMPLATE 🗘    | PR 🗘         | FRIENDLY PATH 🗘 | HOST NAME 🗘      | APPLI 🗘    | туре 🗘            | PROTE    | APPLIA     |
| SLA STATUS                                     | •       | ₽     | 0          | махя     | я                     | 1588096           | -             |              | maxdb-2         | maxdb-2          | sky9_caf   | MaxDB             | yes      | 243624     |
| <ul> <li>Managed</li> <li>Unmanaged</li> </ul> |         |       | ٥          | МАХ      | Manage SLA            |                   |               |              | j-max_auto1     | j-max_auto1      | caf-source | MaxDB             | yes      | 2989559    |
| ТУРЕ                                           | •       |       | 8          | ACTE     | Access                |                   |               |              | j-max_auto1     | j-max_auto1      | caf-source | MaxDB             | yes      | 2989561    |
| Select: ALL   NONE                             |         |       |            |          | Edit Organization     | Membership        |               |              |                 |                  |            |                   |          |            |
| Systems                                        |         |       |            |          | Import OnVault In     | nages             |               |              |                 |                  |            |                   |          |            |
| Hyper-V VM System State                        |         |       |            |          | Manage Expiration     |                   |               |              |                 |                  |            |                   |          |            |
|                                                |         |       |            |          | Delete Application    | n                 |               |              |                 |                  |            |                   |          |            |

2. On the Manage SLA page, select a template and a resource profile, then click Apply SLA.

| OCTIFIO Dashboard Backup & Recover - | Test Data Management 🖌 🛛 App Manager 🖌 SLA Ar | rchitect 🗸 Manage 🖌 Report Monitor 🗸                                                                                                    | 🝸 👤 admin 🌲 😯 |
|--------------------------------------|-----------------------------------------------|----------------------------------------------------------------------------------------------------|---------------|
| Cand   iq3_test   iq3_te             | st Details & Settings                         |                                                                                                    |               |
| TEMPLATE IQ_logpurge                 | PROFILE onval_autoprofile_72401               | Cancel Changes Apply                                                                                                    |               |
| sky9_caf_a                           |                                               | Policies  Snapshot Direct to Dedup Direct to OnVault OnVault OnVault Polication OnVault OnVault Polication OnVault OnVault On |               |

- 3. On the Apply SLA page, fill in the required field based on type of backup as detailed in Ensuring that the Backup Capture Method is Set Correctly on page 9.
- 4. Click **Save Changes**. The database appears in the App Manager Applications list with a green shield icon, and the database will be protected when the job runs according to the schedule in the template.

### Protecting SAP MaxDB Database Logs

To enable and set up the SAP MaxDB database log backup:

1. From the SLA Architect, Templates list, right-click the template for SAP MaxDB database protection and click **Edit**.

| actifio                               | Dashboard | d Backup & Recov     | er 🗸 🛛 Test Data Manage | ement 🗸 | App Manager 🗸 | SLA Architect + | Manage • | Report   | Monitor - |     |                | Y  | 👤 adr | nin 4  | . 0   |    |
|---------------------------------------|-----------|----------------------|-------------------------|---------|---------------|-----------------|----------|----------|-----------|-----|----------------|----|-------|--------|-------|----|
| <ul> <li>clear all filter:</li> </ul> | s         | Templates            |                         |         |               |                 |          |          |           |     |                |    | + CRE | ATE TE | MPLAT | ΓE |
| TEMPLATE NAME                         | •         |                      |                         |         |               |                 |          |          |           |     |                |    |       |        |       |    |
| iq                                    | 0         | hide filters     Nam | ie: iq                  |         |               |                 |          |          |           |     |                |    | Luci  |        |       |    |
| DESCRIPTION                           | -         |                      |                         |         |               |                 |          |          |           | SHC | W SELECTED (1) | 8  | ш     | 25 ¥   | 0     | *  |
| Search by description                 |           | ⊟ NAME               |                         | \$      | DESCRIPTION   |                 | ٥        | OVERRIDE |           |     | MANAGED BY A   | GM |       |        |       |    |
| OVERRIDE                              | •         |                      |                         |         |               |                 |          |          |           |     |                |    |       |        |       |    |
|                                       |           | 🗆 iqdblog Edi        | it                      |         |               |                 |          | Yes      |           |     | Yes            |    |       |        |       |    |
|                                       |           | iq_dum               | one                     |         |               |                 |          | Yes      |           |     | Yes            |    |       |        |       |    |
|                                       |           | IQ_log               | it Organizations        |         |               |                 |          | Yes      |           |     | Yes            |    |       |        |       |    |

2. Click the arrow beside the Snapshot policy to open up the details, then click **Edit Policy**.

| actifio     | Dashboard | Backup & Recover 🗸 | Test Data Management 🗸 | App Manager      | SLA Architect 🗸 | Minage 🗸 | Report | Monitor 🗸                                                  | 🝸 👤 admin 🌲 🌘 | 2   |
|-------------|-----------|--------------------|------------------------|------------------|-----------------|----------|--------|------------------------------------------------------------|---------------|-----|
|             |           |                    |                        | C                |                 |          |        |                                                            |               |     |
| TEMPLATE    | IQ_LVM    |                    | ALLOW OVERRIDES ON     | POLICY SETTINGS? | ● YES ◎ NO      |          |        | Save Template                                              |               | - 1 |
| DESCRIPTION | Descripti | on                 |                        |                  |                 |          |        |                                                            |               | - 1 |
|             |           |                    |                        |                  |                 |          |        |                                                            |               | - 1 |
|             |           | _                  |                        | _                | _               |          |        | $\bigcirc$ Policies                                        |               | - 1 |
|             |           | , E                | ••••• <b>%</b> •       |                  |                 |          |        | Snapshot 1 mm                                              |               | - 1 |
|             |           | PRODUC             | TION                   |                  | HIRROR          |          |        | SCHEDULING Windowed<br>FREQUENCY Everyday                  |               | - 1 |
|             |           |                    | O .                    | _                |                 |          |        | TIME WINDOW 19:00 to 07:00<br>REPEAT VALUE Once per window |               | - 1 |
|             |           | 6                  | -9 10                  | 6                |                 |          |        | EXPIRE AFTER 2 days POLICY ID 1157397                      |               | - 1 |
|             |           | SNAPS              | ONVAUL                 | <sup>1</sup>     |                 |          |        | Edit Policy                                                |               | - 1 |
|             |           |                    |                        |                  |                 |          |        | Direct to Dedup 0                                          |               |     |

3. Near the bottom, select Advanced Policy Settings.

| OCTIFIO Dashboard Backup & Re                           | cover 👻 🛛 Test Data Management 👻 | App Manager • SLA Architect • | Manage 🗸 Report | Monitor 🗸 | 🝸 👤 admin 🌲 | 0 |
|---------------------------------------------------------|----------------------------------|-------------------------------|-----------------|-----------|-------------|---|
|                                                         | Production To Sna                | pshot                         |                 |           |             |   |
|                                                         | Create/Edit Policy               |                               |                 |           |             |   |
|                                                         | POLICY NAME* snap                |                               |                 |           |             |   |
| ○ Policies                                              | SCHEDULING Windowed              |                               |                 |           |             |   |
| Snapshot 1                                              | ON THESE DAYS Everyday           |                               |                 |           |             |   |
| SCHEDULING Windowed                                     | EXCEPT Never ×                   |                               |                 |           |             |   |
| FREQUENCY Everyday                                      | WITHIN THIS WINDOW 19            | 0:00 то 07:00                 |                 |           |             |   |
| TIME WINDOW 19:00 to 07:00 REPEAT VALUE Once per window | RUN ONCE PER WINDOW              | C                             |                 |           |             |   |
| POLICY ID 1157397                                       |                                  | 24 🕂 Hour(s) 🔻                |                 |           |             |   |
| Edit Policy                                             | RETAIN FOR O 2                   | Day(s)                        |                 |           |             |   |
| Direct to Dedup 0                                       | SLA COMPLIANCE Default           |                               |                 |           |             |   |
| Direct to OnVault 0                                     |                                  |                               |                 |           |             |   |
| Dedup 0                                                 | Medium                           |                               | N               |           |             |   |
| Dedup DR 0                                              |                                  | Advanced Policy Settings      |                 |           |             |   |
| Mirror 0                                                |                                  |                               |                 |           |             |   |

- 4. Set the log policy options (you will have to scroll to see them all):
  - o Enable Truncate/Purge log after backup.
  - o Set Enable Database Log Backup to Yes.
  - o For **RPO (Minutes)**, enter the desired frequency of log backup.
  - o Set Log Backup Retention Period (in Days) for point in time recovery.
  - o Set **Replicate Logs (Uses StreamSnap Technology)** to **Yes** if you want to enable StreamSnap replication of log backup to a DR site.
  - o Set **Send Logs to OnVault Pool** to **Yes** if you want the database logs to be sent to an OnVault Pool, enabling for point-in-time recoveries from OnVault on another site.

| over 🗸 | Test Data Management 🗸 🔋 App M                                | 1anager 🗸                                                  | SLA Architect 🗸                                                              | Manage 🗸                                                 | Report | Monitor 🗸        |   |
|--------|---------------------------------------------------------------|------------------------------------------------------------|------------------------------------------------------------------------------|----------------------------------------------------------|--------|------------------|---|
| ſ      | Policy Settings                                               |                                                            |                                                                              | Settings Hell                                            | lp     | 3                |   |
| 6      |                                                               | Unmap                                                      | staging disks after ea                                                       | ch job                                                   |        |                  | ^ |
|        | TRUNCATE/PURGE LOG AFTER<br>BACKUP                            | <ul><li>Do not</li><li>Trunca</li></ul>                    | truncate/purge log af<br>te/Purge log after bac                              | ter backup<br>kup                                        |        | Reset to Default |   |
|        | SKIP OFFLINE APPLICATIONS                                     | Fail bai<br>Skip of                                        | kup when offline appl<br>fline applications durir                            | ications are four<br>1g backup                           | id     |                  | 1 |
| L      | MAP STAGING DISK TO ALL ESX<br>HOSTS IN A CLUSTER             | <ul> <li>Map st</li> <li>Map st</li> <li>Map st</li> </ul> | aging disk to ESX host<br>aging disk to all ESX ho<br>aging disk to 2 ESX ho | for VM only<br>osts in the cluster<br>sts in the cluster |        |                  | l |
| L      | NODE BACKUP PREFERENCE FOR SQL<br>AVAILABILITY GROUP          | <ul> <li>Use Av</li> <li>Primar</li> <li>Prefer</li> </ul> | ailability Group Backup<br>y Node 🔘 Secondary<br>Secondary Node 🔘 A          | o Preferences<br>Node Only<br>Iny Node                   |        |                  |   |
|        | ALLOW MIGRATING FROM OUT-OF-<br>BAND TO IN-BAND DATA MOVEMENT | 🔘 Yes 🔘                                                    | ) No                                                                         |                                                          |        |                  |   |
|        | FORCE OUT-OF-BAND BACKUP                                      | 🔘 Yes 🔘                                                    | ) No                                                                         |                                                          |        |                  |   |
|        | BACKUP SQL SERVER USER LOGINS                                 | 🔘 Yes 🌘                                                    | ) No                                                                         |                                                          |        |                  |   |
|        | ENABLE DATABASE LOG BACKUP                                    | 🖲 Yes 🏾                                                    | ) No                                                                         |                                                          |        | Reset to Default |   |
|        |                                                               |                                                            |                                                                              |                                                          | Cancel |                  |   |
|        |                                                               | Advan                                                      | ced Policy Settings                                                          |                                                          |        |                  |   |

5. Click Save Changes.

## 5 Restoring, Accessing, or Recovering an SAP MaxDB Database

This section describes:

Mount and Refresh from Block-Based Volume Snapshot to a Target MaxDB Server as a Virtual Database on page 17

Refreshing a Virtual Database Using an Actific Workflow on page 19 Restoring and Recovering a MaxDB Database to the Source on page 21

- o Recovering from a Block-Based Volume Snapshot to the Source on page 21
- o Recovering from a File-Based Full+Incremental Backup to the Source on page 23

Restoring a MaxDB Database to a New Target on page 24

- o Restoring from a Block-Based Volume Snapshot to a New Target on page 24
- o Restoring from a File-Based Full+Incremental Backup to a New Target on page 27

### Mount and Refresh from Block-Based Volume Snapshot to a Target MaxDB Server as a Virtual Database

To mount the database image as a virtual database (an application aware mount) to a new target:

1. From the App Manager Applications list, right-click the protected database and select **Access**. You can use the Managed SLA Status filter to show only protected databases.

| actifio                    | Dashboa | rd     | Backup    | p & Recove | er 👻 🛛 Test Data Manaç | ement 🗸 🔰   | App Manager 🗸 | SLA Archited | t≁ Manage≁ R    | Report Monitor 🗸 |          | Ŧ      | 👤 admin    | <b>≜ 9</b> |
|----------------------------|---------|--------|-----------|------------|------------------------|-------------|---------------|--------------|-----------------|------------------|----------|--------|------------|------------|
| 🙁 clear all filters        | Î       | Ap     | plica     | ations     |                        |             |               |              |                 |                  |          |        | + ADD APP  | LICATION   |
| APPLICATION NAME           | •       |        |           |            |                        |             |               |              |                 |                  |          |        |            |            |
| HOST NAME                  | •       | < hide | e filters | O SLA:     | Managed O Application  | Type: MaxDB |               |              |                 |                  |          |        |            |            |
| TEMPLATE NAME              | •       | max    | db        |            | 6                      | 3           |               |              |                 |                  |          |        | III 25 ¥   | n 4        |
| PROFILE NAME               | •       |        |           |            |                        |             |               |              |                 |                  |          |        |            | C.J 829    |
| FRIENDLY PATH              | •       | Ξ      |           | APPLIC     | ATION 0                | ID          | TEMPLATE 🗘    | PR 0         | FRIENDLY PATH 🗘 | HOST NAME 🗘      | APPLI 🗘  | туре 🗘 | PROTE      | APPLIA     |
| SLA STATUS                 | -       | Ø      |           | ACTDB      | <u></u>                | 1587994     | MYSQLLogS     | LocalPr      | maxdb-1         | maxdb-1          | sky9_caf | MaxDB  | yes        | 16847      |
| Managed Unmanaged          |         |        | ۲         | DEMO       | Manage SLA             |             | Default       | LocalPr      | maxdb-2         | maxdb-2          | sky9_caf | MaxDB  | yes        | 16856      |
| ТҮРЕ                       | •       |        | ۲         | XDE        | Access                 |             | Fault         | LocalPr      | maxdb-1         | maxdb-1          | sky9_caf | MaxDB  | yes        | 228032     |
| Select: ALL   NONE         |         |        | •         | MAXD       | Edit Organization N    | 1embership  | Default       | LocalPr      | maxdb-2         | maxdb-2          | sky9_caf | MaxDB  | yes        | 16857      |
| Systems                    |         |        |           | MAXG       | Import OnVault Ima     | iges        | Default       | LocalPr      | maxdb-1         | maxdb-1          | sky9_caf | MaxDB  | yes        | 244148     |
| Hyper-V VM                 |         | -      |           | _          | Manage Expiration:     |             |               |              |                 |                  |          |        |            |            |
| U System State             |         |        |           | _          | Manage Workflows       |             |               |              |                 |                  |          |        |            |            |
|                            |         |        |           | _          | Add To Logical Grou    | qu          |               |              |                 |                  |          |        |            |            |
| Db2 Database               |         |        |           | _          | Mark Sensitive         |             |               |              |                 |                  |          |        |            |            |
| Db2 Instance               |         |        |           |            |                        |             |               |              |                 |                  |          |        |            |            |
| MariaDB Database           |         |        |           |            |                        |             |               |              |                 |                  |          |        |            |            |
| MariaDB Instance           |         |        |           |            |                        |             |               |              |                 |                  |          |        |            |            |
| MaxDB                      |         |        |           |            |                        |             |               |              |                 |                  |          |        |            |            |
| MySQL Database             |         |        | E of I    | - applicat | land                   |             |               |              | e de la officia |                  |          |        |            |            |
| https://172.17.206.75/#sla |         | 1 1    | · 5 01 !  | sapplicat  | ions                   |             |               | 104 4        | or i page       | PP PN            |          |        | Manage SLA |            |

2. Select a snapshot image and choose **Mount**.

| actifio          | Dashboard  | Backup & Recover 🗸 | Test Data Management 🗸      | App Manager 🗸  | SLA Architect 🗸 | Manage 🗸 | Report | Monitor 🗸 | 🝸 👤 admin 🌲 🕄                                                                                                    |
|------------------|------------|--------------------|-----------------------------|----------------|-----------------|----------|--------|-----------|----------------------------------------------------------------------------------------------------|
| ACCESS           | - 🙂        | MYDB   j-max_auto1 | j-max_auto1 Details & Setti | ngs            |                 |          |        |           | TIMELINE TABLE                                                                                                    |
| Jump to: 💼 2020- | 2020-03-15 |                    |                             |                |                 |          |        |           | 2020-03-17 13:22:55<br>Snapshot Image                                                                              |
|                  | 2020-03-16 |                    |                             |                |                 |          |        |           | NAME Image_2998306<br>STATUS Available<br>TRANSPORT SAN Based, Out-Of-Band<br>Storrage                             |
| 2020-03-         |            | <u>)</u>           |                             |                |                 |          |        |           | IMAGE SIZE         27.50GB           EXPIRES ON         2020-03:17.14.25:33           APPLIANCE         Cal-Source |
| 2020-03-18       |            |                    |                             |                |                 |          |        |           | RECOVERY 03-17 14:09 To 03-17 14:24<br>RANGE                                                                       |
| 12.10            |            |                    |                             |                |                 |          |        |           | CATALOG STATE NocApplicable<br>POOL NAME Act_per_pool000<br>Mount -<br>Live Clone                                  |
| ↑<br>↓ Sna       | pshot      | Dedup              | Remote Dedup                | emote Snapshot | OnVault         | -        |        |           | Clone<br>Restore                                                                                                   |

- 3. On the Mount page, from Target, choose the desired target MaxDB server from the dropdown.
- 4. Under Application Options, enable **Create New Virtual Application**.

| actifio                     | Dashboard                                                 | Backup & Recover  | er 👻 🛛 Test Data Management 🗸         | App Manager 🗸 | SLA Architect 🗸 | Manage 🖌 🛛 Re | port Monitor <del>-</del> | 🝸 👤 admin 🌲 😯  |
|-----------------------------|-----------------------------------------------------------|-------------------|---------------------------------------|---------------|-----------------|---------------|---------------------------|----------------|
| ACCESS                      |                                                           | MYDB   j-max_auto | o1   j-max_auto1   Details & Setti    | ngs           |                 |               |                           | TIMELINE TABLE |
| 2020<br>Snap                | -03-17 13:22:55<br>shot Image                             |                   | Mount                                 |               |                 |               |                           |                |
| NAME<br>STATUS<br>TRANSPORT | Image_2998306<br>Available<br>SAN Based, Out-O<br>Storage | f-Band            | j-max_auto1                           | LABEL         |                 |               |                           |                |
| IMAGE SIZE                  | 27.50GB                                                   |                   | <ul> <li>Application Optic</li> </ul> | ns            |                 |               |                           |                |
| EXPIRES ON                  | 2020-03-17 14:25:                                         | 33                |                                       |               |                 |               |                           |                |
| APPLIANCE                   | Caf-Source                                                |                   | CREATE NEW VIRTUAL                    | APPLICATION   |                 |               |                           |                |
| RECOVERY<br>RANGE           | 03-17 14:09 To 03-                                        | 17 14:24          | ROLL FORWARD TIME                     |               | 2020-03-17      | 0 14:24:35    | • HOST TIME USER TIM      | ИЕ             |
| CATALOG STATE               | Not-Applicable                                            |                   |                                       |               |                 |               |                           |                |
| POOL NAME                   | Act_per_pool000                                           |                   | TARGET DATABASE NA                    | ME *          | MyVirtual       | B             |                           |                |
| Mo                          | ount 🚽                                                    |                   | MAXDB TARGET OS US                    | ER NAME *     | max             |               |                           |                |
|                             |                                                           |                   | MAXDB TARGET DB U                     | ER NAME *     | max             |               |                           |                |
|                             |                                                           |                   | MAXDB TARGET DB PA                    | SSWORD *      |                 |               |                           |                |
|                             |                                                           |                   | MANAGE NEW APPLIC                     | ATION         |                 |               |                           |                |
|                             |                                                           |                   | TEMPLATE *                            |               | zSample1        | •             |                           |                |

- 5. For a database protected with log roll-forward, choose a target point in time.
- 6. Fill in:

TARGET DATABASE NAME: The name of the target MaxDB database MAXDB TARGET OS USER NAME: OS user for target MaxDB instance MAXDB TARGET DB USER NAME: dbm user for target MaxDB MAXDB TARGET DB PASSWORD: dbm user password for target MaxDB

- 7. To protect the new virtual database, enable **Manage New Application**. Then choose a template and a resource profile to protect the database.
- 8. In Advanced Options, you can enter the **Home Directory** of the MaxDB database, and for **Overwrite Existing Database**, indicate when to overwrite a database on the target server that has the same name as the new database(s) being mounted: Yes, No, or Only if it's Stale.
- 9. Under Mapping Options:
  - o Storage Pool: The image will be mounted in the Snapshot Pool unless you select a different one.
  - o Mount Location: specify a target mount point to mount the new virtual database to.
- 10. Click Submit.

### Refreshing a Virtual Database Using an Actifio Workflow

You can use a workflow to automate the process of mounting and refreshing a Db2 instance's databases from a snapshot.

- 1. From the AGM App Manager, right-click the Db2 Instance and select **Manage Workflows**.
- 2. In the upper right corner of the Workflows: Application Dashboard page, click + Add Workflow.

| a  | ctifio           | Dashboard  | Backup & Recover +    | Test Data Management      | App Manager + | SLA Architect + | Manage +    | Report | Monitor + |                    |                                 | Y             | 1 admir       |           |    |
|----|------------------|------------|-----------------------|---------------------------|---------------|-----------------|-------------|--------|-----------|--------------------|---------------------------------|---------------|---------------|-----------|----|
|    | NACE WORKFLOWS + | 💛 ASE1   s | ybaseASE-vm1   Sybase | ASE-vm1 Details & Setting | 15            |                 |             |        |           |                    |                                 |               |               |           |    |
| Wo | rkflows: Appli   | cation D   | ashboard              |                           |               |                 |             |        |           |                    | + Specified time is in the time | zone of the a | + ADO         | WORKFLO   |    |
|    |                  |            |                       |                           |               |                 |             |        |           |                    |                                 | 1             | <b>3 11 2</b> | 5¥ 🖸      | ٨  |
|    | WORKFLOW NAME    |            | APPLIANCE             | т                         | YPE           | 5               | CHEDULE TYP | а      | P         | REVIOUS RUN STATUS | CURRENT STATUS                  |               | N             | EXT RUN T | ME |

- 3. Specify:
  - o Workflow Name: Enter a name for this workflow.
  - o Workflow Type: Select Direct Mount.
  - o Schedule Type: Choose Scheduled or On Demand based on your requirement. For a scheduled workflow, specify the frequency as well.

Add Workflow : Configure

| WORKFLOW NAME *                     | WORKFLOW TYPE                 | APPLIANCE<br>localhost.localdom |                   |
|-------------------------------------|-------------------------------|---------------------------------|-------------------|
| Имасе                               | 0                             |                                 | ee<br>ee<br>mount |
| SCHEDULE TYPE • SCHEDULED ON DEMAND | FREQUENCY *<br>Monthly • on 1 | AT 00:01                        |                   |

- o Source Image: Select based on requirements.
- o Mount Label: (Optional) Specify a mount label for the mounted image.
- o Hosts: Select the target host or hosts where the virtual Db2 instance database copy will be created.

| OUN         | IT LABEL      |   |                |
|-------------|---------------|---|----------------|
| OSTS<br>ASE | *             | 0 |                |
|             | HOST          | • | IP             |
|             | SybaseASE-vm1 |   | 192.168.18.203 |
|             | SybaseASE-vm2 |   | 192.168.18.205 |

- o Mount Location: Specify a mount point to mount the data volumes and log volumes of the target.
- o Pre-Script (optional): Specify a prescript name to be run before refresh. Pre scripts are detailed in **Network Administrator's Guide to Actifio VDP**.
- o Post-Script (optional): Specify a postscript name to be run at the end of refresh. Post scripts are detailed in **Network Administrator's Guide to Actifio VDP**.
- o Create New Virtual Application: Enable Create New Virtual Application.

| MOUNT LOCATION | /wfMnt |                    |
|----------------|--------|--------------------|
| Script Options |        |                    |
| PRE-SCRIPT     |        | TIME OUT (SECONDS) |
|                |        |                    |

- o Select Items: Select the databases to refresh on target and specify the target dbname from 'Database Options' for each database.
- o Target Instance Name: If the target instance is visible, select it. Otherwise specify the target instance name.

|       | IE NEW VIRTUAL APPLICATION |            |            |           |                          |
|-------|----------------------------|------------|------------|-----------|--------------------------|
| INCLU | IDED DATABASES             |            |            |           | Database Options * are m |
| type  | e to search                | ۹          |            |           | SHOW SELECT              |
| Ξ     | SELECT ITEMS               |            |            |           |                          |
| Ø     | DB1                        |            |            |           | Database Op              |
|       | DB3                        |            |            |           |                          |
|       | DB2                        |            |            |           |                          |
| ROLL  | FORWARD TIME               | 2020-06-16 | Q 23:31:47 | HOST TIME | USER TIME                |
| TARGE | ET INSTANCE NAME *         | inst2      | •          |           |                          |
|       |                            | inst2      |            |           |                          |
| MANA  | AGE NEW APPLICATION        |            |            |           |                          |
|       | LATE *                     | DB_log_AGM |            | ····      |                          |
| TEMP  |                            |            |            | F \$8000  | CTION                    |

- o Manage New Application: Enable Manage New Application.
- o Template and Profile: Choose a template and a profile to protect the database.
- 4. Click **Add**. This will create an on-demand or scheduled workflow to create or refresh the Db2 Instance's database virtual copy.

### Restoring and Recovering a MaxDB Database to the Source

Depending on how you protected the database, you need the procedure for:

Recovering from a Block-Based Volume Snapshot to the Source on page 21 Recovering from a File-Based Full+Incremental Backup to the Source on page 23

### Recovering from a Block-Based Volume Snapshot to the Source

Use this procedure to restore and recover the source MaxDB database from a volume-based LVM snapshot image. This procedure uses physical recovery of the source data area.

Note: System databases on a root partition backed up as LVM Snapshots can be mounted as virtual databases, but they cannot be used in a traditional Restore operation as the root partition cannot be unmounted. This will need manual restore and recovery from a simple mount back to the same host.

To recover a block-based image back to the source:

1. From the App Manager Applications list, right-click the protected database and select Access. You can use the Managed SLA Status filter to show only protected databases.

| actifio                           | Dashboa | rd     | Backup    | p & Recov  | er 🗸 🛛 Test Data Man                  | agement 🗸      | App Manager 🗸 | SLA Architec | t • Manage • F  | Report Monitor 🗸 |          | Ţ                 | 👤 admin    | <b>A</b> 9 |
|-----------------------------------|---------|--------|-----------|------------|---------------------------------------|----------------|---------------|--------------|-----------------|------------------|----------|-------------------|------------|------------|
| ⊗ clear all filters               | Î       | Ap     | plic      | ations     | 5                                     |                |               |              |                 |                  |          |                   | + ADD APP  | PLICATION  |
| APPLICATION NAME                  | •       |        |           |            |                                       |                |               |              |                 |                  |          |                   |            |            |
| HOST NAME                         | •       | < hide | e filters | O SLA:     | Managed O Applicati                   | on Type: MaxDB |               |              |                 |                  |          |                   |            |            |
| TEMPLATE NAME                     | •       | max    | db        |            |                                       | 0              |               |              |                 |                  |          | SHOW SELECTED (2) | III 25 ¥   | 0 1        |
| PROFILE NAME                      | •       |        |           |            |                                       | -              |               |              |                 |                  |          |                   |            | 1 1 1      |
| FRIENDLY PATH                     | •       | Ξ      |           | APPLIC     | CATION 0                              | ID             | TEMPLATE O    | PR 🗘         | FRIENDLY PATH O | HOST NAME        | APPLI 🗘  | туре 🗘            | PROTE      | APPLIA     |
| SLA STATUS                        | -       | ø      | 0         | ACTDB      |                                       | 1587994        | MYSQLLogS     |              | maxdb-1         | maxdb-1          | sky9_caf | MaxDB             |            | 16847      |
| Managed                           |         |        | 0         | DEMO       | Manage SLA                            |                | Default       | LocalPr      | maxdb-2         | maxdb-2          | sky9_caf | MaxDB             | yes        | 16856      |
| ТҮРЕ                              | •       |        | ۲         | XDE        | Access                                |                | Fault         | LocalPr      | maxdb-1         | maxdb-1          | sky9_caf | MaxDB             | yes        | 228032     |
| Select: ALL   NONE                |         |        | ۲         | MAXD       | Edit Organization                     | Membership     | Default       | LocalPr      | maxdb-2         | maxdb-2          | sky9_caf | MaxDB             | yes        | 16857      |
| Systems Hyper-V VM System State   |         |        | 0         | MAXG       | Import OnVault Ir<br>Manage Expiratio | nages<br>ns    | Default       | LocalPr      | maxdb-1         | maxdb-1          | sky9_caf | MaxDB             | yes        | 244148     |
| □ VM                              |         |        |           | _          | Manage Workflov                       | /5             |               |              |                 |                  |          |                   |            |            |
|                                   |         |        |           |            | Add To Logical Gr                     | oup            |               |              |                 |                  |          |                   |            |            |
| Db2 Database                      |         |        |           |            | Mark Sensitive                        |                |               |              |                 |                  |          |                   |            |            |
| MariaDB Database MariaDB Instance |         |        |           |            |                                       |                |               |              |                 |                  |          |                   |            |            |
| MaxDB                             |         |        |           |            |                                       |                |               |              |                 |                  |          |                   |            |            |
| MySQL Database MySQL Instance     |         | 1      | - 5 of    | 5 applicat | ions                                  |                |               | 164 - 4      | I of 1 page     | e >> >>          |          |                   | Manage SLA |            |

2. Select a snapshot image and choose **Restore**.

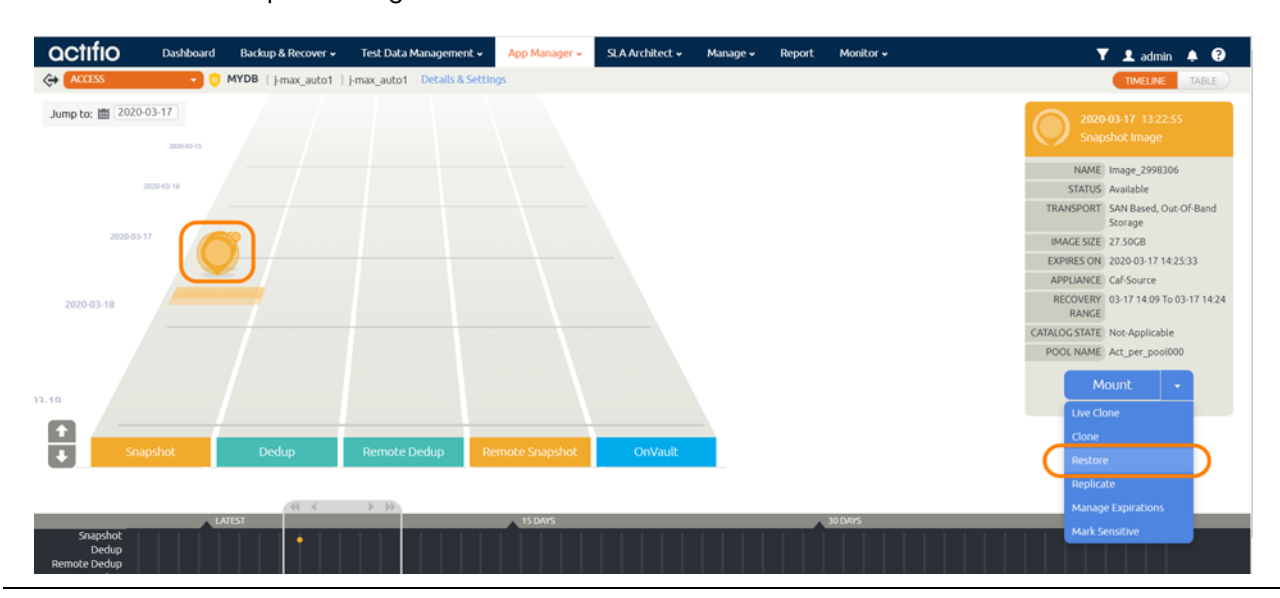

3. On the Restore page choose a point in time for the protected database to recover to.

| actifio                  | Dashboard Ba                          | ckup & Recover 🗸 🛛 Test | Data Management 🗸                                        | App Manager 🗸      | SLA Architect 🗸      | Monitor + | Manage ~                      | Report      |  |
|--------------------------|---------------------------------------|-------------------------|----------------------------------------------------------|--------------------|----------------------|-----------|-------------------------------|-------------|--|
| C+ ACCESS                | MAXDEV                                | maxdb-vm2 maxdb-vm2     | Details & Settings                                       |                    |                      |           |                               |             |  |
| () 201<br>Sna            | 9-10-29 20:11:25<br>pshot image       | Restore                 |                                                          |                    |                      |           |                               |             |  |
| NAME                     | Image_0239146                         | ROLL FOR                | WARD TIME                                                | <b>a</b> (2        | 019-10-30            | 1051:55   | <ul> <li>HOST TIME</li> </ul> | ⊖ USER TIME |  |
| TRANSPORT                | SAN Based, Out-Of-Band<br>Storage     | Select v                | olumes to restore                                        | Deselect All Volum | es   Add All Volumes |           |                               |             |  |
| IMAGE SIZE<br>EXPIRES ON | 2.00GB<br>2019-10-31 20:37:50         | 23037                   |                                                          |                    |                      |           |                               |             |  |
| APPLIANCE<br>RECOVERY    | Skydev1<br>10-29 15:02 To 10-30 10:51 |                         | APACITY 2 GB<br>IIQUE ID dasvol:23037<br>METYPE Non-Boot | 8_D8Dump           |                      |           |                               |             |  |
| CATALOG STATE            | None                                  |                         | TARGET vdisk:fc-SDBI                                     | 4FA86100           |                      |           |                               |             |  |
| R                        | estore •                              |                         |                                                          |                    |                      |           | Cancel                        | Submit      |  |

4. Select one or more volumes to restore and click **Submit**.

### Recovering from a File-Based Full+Incremental Backup to the Source

Use this procedure to restore and recover the source MaxDB database from a traditional file-based full+incremental backup image. This procedure overwrites the source data. To recover a volume-base backup with CBT, see Recovering from a Block-Based Volume Snapshot to the Source on page 21.

Using this method, we can restore databases on a MaxDB Instance.

To recover back to the source, overwriting the source data:

1. From the App Manager Applications list, right-click the protected database and select **Access**. You can use the Managed SLA Status filter to show only protected databases.

| actifio                               | Dashboa | rd    | Backup    | p & Recov | er• T           | est Data Mar | agement 🗸      | App Manager 🗸 | SLA Archited | t 🗸 Manage 🗸 🛛  | Report Monitor - |          | T                 | 👤 admin   | <b>≜ (?</b> |
|---------------------------------------|---------|-------|-----------|-----------|-----------------|--------------|----------------|---------------|--------------|-----------------|------------------|----------|-------------------|-----------|-------------|
| <ul> <li>clear all filters</li> </ul> | Î       | Ap    | plic      | ation     | S               |              |                |               |              |                 |                  |          |                   | + ADD APP | LICATION    |
| APPLICATION NAME                      | •       |       |           |           |                 |              |                |               |              |                 |                  |          |                   |           |             |
| HOST NAME                             | •       | < hid | e filters | O SLA:    | Managed         | O Applicat   | on Type: MaxDE | 3             |              |                 |                  |          |                   |           |             |
| TEMPLATE NAME                         | •       | max   | db        |           |                 |              | 0              |               |              |                 |                  |          | SHOW SELECTED (2) | III 25 v  | 0 *         |
| PROFILE NAME                          | •       | -     |           |           |                 |              | -              |               |              |                 |                  |          |                   |           | 1 1 1       |
| FRIENDLY PATH                         | •       | Ξ     |           | APPLI     | CATION          | 0            | ID             | TEMPLATE 🗘    | PR 0         | FRIENDLY PATH 🗘 | HOST NAME 🗘      | APPLI 🗘  | түре 🗘            | PROTE     | APPLIA      |
| SLA STATUS                            | -       | ₽     | 0         | ACTDB     | ~               |              | 1587994        | MYSQLLogS     | LocalPr      | maxdb-1         | maxdb-1          | sky9_caf | MaxDB             | yes       | 16847       |
| Managed                               |         |       | ۲         | DEMO      | Manag           | e SLA        |                | Default       | LocalPr      | maxdb-2         | maxdb-2          | sky9_caf | MaxDB             | yes       | 16856       |
| ТҮРЕ                                  | •       |       | ۲         | XDE       | Access          |              |                | ofault        | LocalPr      | maxdb-1         | maxdb-1          | sky9_caf | MaxDB             | yes       | 228032      |
| Select: ALL   NONE                    |         |       | ۲         | MAXD      | Edit Or         | ganizatior   | Membershi      | Default       | LocalPr      | maxdb-2         | maxdb-2          | sky9_caf | MaxDB             | yes       | 16857       |
| Systems                               |         |       | 0         | MAXG      | import<br>Manag | e Expiratio  | nages<br>ns    | Default       | LocalPr      | maxdb-1         | maxdb-1          | sky9_caf | MaxDB             | yes       | 244148      |
| VM                                    |         |       |           |           | Manag           | e Workflo    | vs             |               |              |                 |                  |          |                   |           |             |

#### 2. Select a snapshot image and choose Restore.

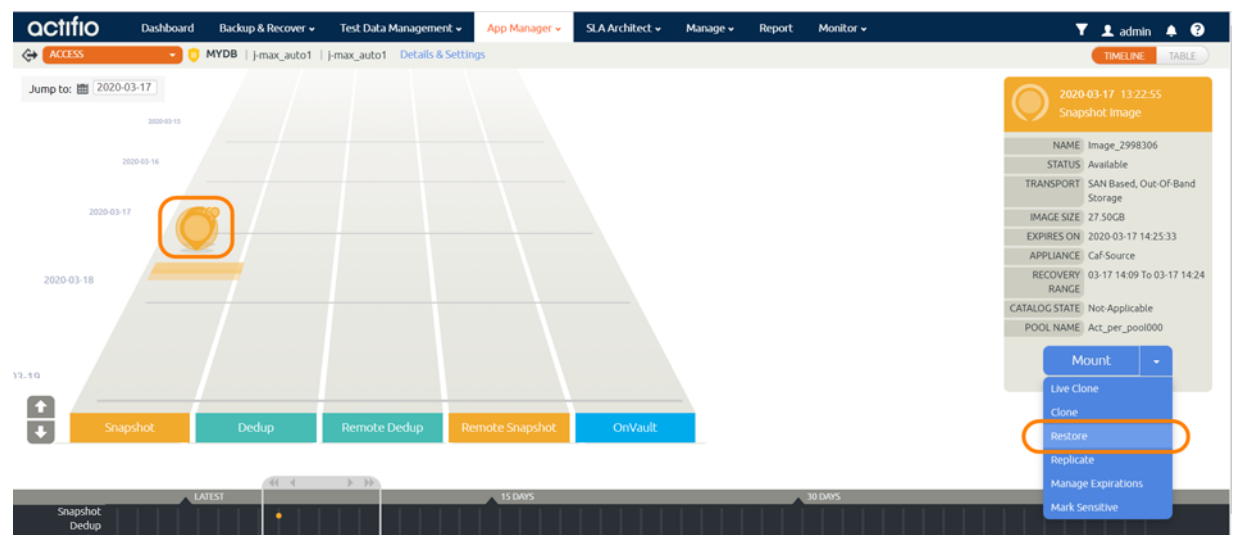

3. For a database with multiple volumes, select some or all volumes to restore.

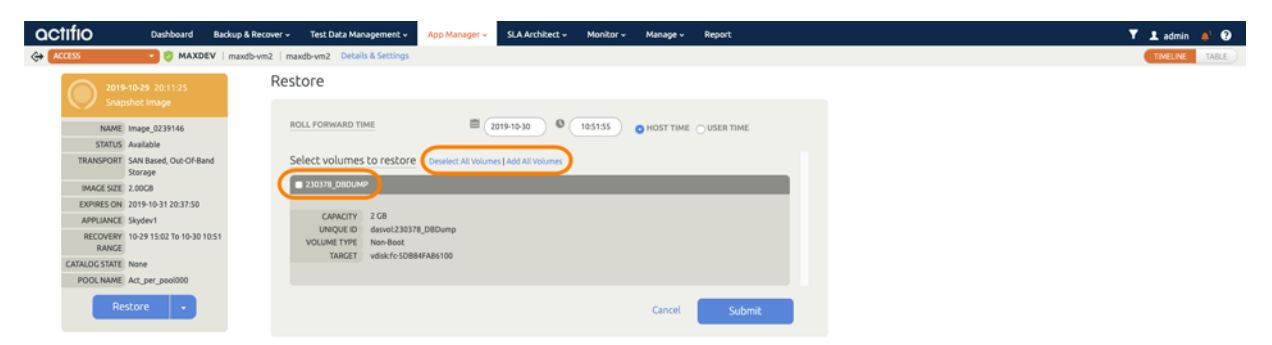

4. Click **Submit**. This will start the source database physical recovery using MaxDB recover commands.

### Restoring a MaxDB Database to a New Target

Both of these procedures require you to customize and run a config file.

Depending on how you protected the database, you need the procedure for:

Restoring from a Block-Based Volume Snapshot to a New Target on page 24 Restoring from a File-Based Full+Incremental Backup to a New Target on page 27

### Restoring from a Block-Based Volume Snapshot to a New Target

### **Before You Begin**

This procedure requires you to customize and run /var/act/scripts/ ACT\_MAXDB\_lvmRestore\_newTarget.conf.

After the file has been edited, save it to /act/custom\_apps/maxdb/restore.

These are the arguments in the config file, and where to get the values:

| Argument             | Description, or Code to Get the Value (run on the target server)                                                                                                    |
|----------------------|----------------------------------------------------------------------------------------------------|
| OSUSER               | Target MAXDB OS User                                                                                                    |
| SRC_DBSID            | Source MAXDB SID of the source database to restore from                                                                                                    |
| TARGET_DB_USER       | Target MAXDB Instance DBM username and password.                                                                                                    |
| TARGET_DBUSER_PASSWD | These must be the same as source DBM username and password or restore and recovery will fail. You can change the password after restore is finished.                              |
| TARGET_SERVER_NAME   | Target MAXDB SID to restore                                                                                                    |
| TARGET_MNT_PNT       | This is the value that you will use in Step 3                                                                                                    |
| UNTIL_TIME           | Recovery Time in the format: YYYY-MM-DD HH24:MI:SS                                                                                                    |
| MANIFEST_FILE_LOC    | <pre>cat /var/act/log/UDSAgent.log   grep <jobid>   grep -i "Manifest_File_"   grep "/act/tmpdata/"   awk -F"disk at " '{print \$2}'</jobid></pre>                                |
| JobID                | cat /var/act/log/UDSAgent.log   grep -w <target_mnt_pnt>   grep "GEN-INFO"  <br/>tail -1   cut -d']' -f2   cut -d' ' -f2</target_mnt_pnt>                                         |
| LOG_BKP_MNTPT        | df -h   grep <target_mnt_pnt>   grep "_archivelog"   awk '{print \$NF}'</target_mnt_pnt>                                                                                          |
| BEGIN_TIME           | <pre>cat /var/act/log/UDSAgent.log   grep "BEGIN_TIME"   grep -w <target_mnt_pnt>   awk -F"BEGIN_TIME=" '{ print \$2 }'   cut -d' ' - f1-2   cut -d'"' -f2</target_mnt_pnt></pre> |
| SRC_DB_VERSION       | <pre>#dbmcli -d <src_dbsid> dbm_version   grep "VERSION"   awk -F"= " '{print \$2}'</src_dbsid></pre>                                                                             |

### Procedure

To restore a block-based Volume Level backup image to a new target:

- 1. From the App Manager Applications list, right-click the protected database and select **Access**. You can use the Managed SLA Status filter to show only protected databases.
- 2. Select the latest snapshot to recover, and choose Mount.

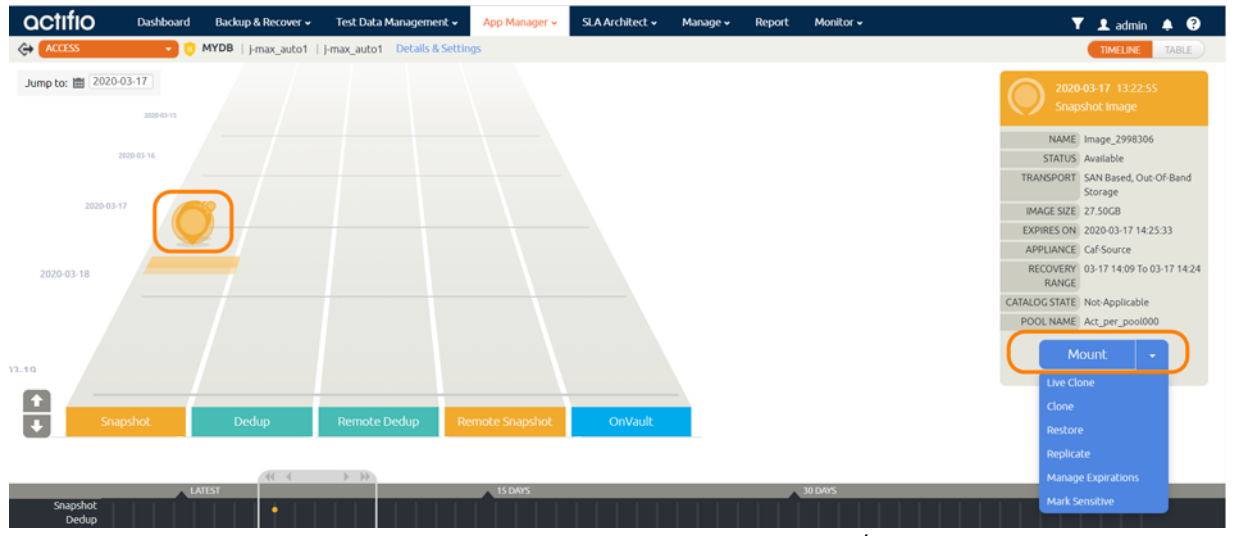

3. Provide a target mount point under mount location, for example: /dmpRstNew. This will be used as the variable TARGET\_MNT\_PNT.

| actifio       | Dashboard                       | Backup & Recover 🗸  | Test Data Management 🗸                 | App Manager 🗸 | SLA Architect 🗸 | Manage 🗸 🛛 Rep | ort Monitor <del>-</del> |           | 🍸 👤 admin | A 🕄   |
|---------------|---------------------------------|---------------------|----------------------------------------|---------------|-----------------|----------------|--------------------------|-----------|-----------|-------|
| ACCESS        | - 🦁 -                           | ACTDB   maxdb-1   m | axdb-1 Details & Settings              |               |                 |                |                          |           | TIMEUNE   | TABLE |
| 2015<br>Sna   | 9-11-25 23:22:19<br>pshot Image |                     | Mount                                  |               |                 |                |                          |           |           |       |
| NAME          | Image_0432417                   |                     | TARGET*                                | LABEL         |                 |                |                          |           |           |       |
| STATUS        | Available                       |                     | maxdb-1 🔻                              |               |                 |                |                          |           |           |       |
| TRANSPORT     | SAN Based, Out-Of<br>Storage    | f-Band              |                                        |               |                 |                |                          |           |           |       |
| IMAGE SIZE    | 27.50GB                         |                     | <ul> <li>Application Option</li> </ul> | ns            |                 |                |                          |           |           |       |
| EXPIRES ON    | 2019-11-26 05:24:2              | 23                  |                                        |               |                 |                |                          |           |           |       |
| APPLIANCE     | Sky9_caf_auto                   |                     | CREATE NEW VIRTUAL                     | APPLICATION   |                 |                |                          |           |           |       |
| RECOVERY      | 11-26 00:11 To 11-2             | 26 00:12            | ROLL FORWARD TIME                      |               | 2019-11-26      | 00:12:57       | 🖲 HOST TIME 🌘            | USER TIME |           |       |
| CATALOG STATE | Not-Applicable                  |                     |                                        |               |                 |                |                          |           |           |       |
| POOL NAME     | Act_per_pool000                 |                     | TARGET DATABASE NA                     | ME *          |                 |                |                          |           |           |       |
| N             | lount -                         |                     | MAXDB TARGET OS US                     | ER NAME *     |                 |                |                          |           |           |       |
|               |                                 |                     | MAXDB TARGET DB US                     | ER NAME *     |                 |                |                          |           |           |       |
|               |                                 |                     | MAXDB TARGET DB PA                     | SSWORD *      |                 |                |                          |           |           |       |
|               |                                 |                     | MANAGE NEW APPLICA                     | TION          |                 |                |                          |           |           |       |
|               |                                 |                     |                                        |               |                 |                |                          |           |           |       |
|               |                                 |                     | <ul> <li>Mapping Options</li> </ul>    |               |                 |                |                          |           |           |       |
|               |                                 |                     | STORAGE POOL*                          |               | act_per_po      | ol000 (478G 🔻  |                          |           |           |       |
|               |                                 |                     | MOUNT LOCATION                         |               | /dmpRstNev      | <u>«</u>       |                          |           |           |       |
|               |                                 |                     |                                        |               |                 |                | -                        |           |           |       |
|               |                                 |                     |                                        |               |                 |                |                          |           |           |       |
|               |                                 |                     |                                        |               |                 |                | Cancel                   |           |           |       |
|               |                                 |                     |                                        |               |                 |                |                          |           |           |       |

The database backup will be mounted under /dmpRstNew (TARGET\_MNT\_PNT) and the log backup will be mounted under /dmpRstNew\_archivelog (LOG\_BKP\_MNTPT).

4. Log into the database server as root. Change directory to /act/custom\_apps/maxdb/restore: #cd /act/custom\_apps/maxdb/restore

5. Run the ACT\_MAXDB\_lvmRestore\_newTarget.sh config file as root user.

#sh ACT\_MAXDB\_lvmRestore\_newTarget.sh

6. Connect to the MaxDB instance and confirm that the databases are recovered and online:

#dbmcli -d <TARGET\_SERVER\_NAME> -u <TARGET\_DB\_USER>,<TARGET\_DBUSER\_PASSWD> db\_state

7. Unmount the mounted snapshot image.

### To change the password

1. To change the password, login to the target db as DBM user:

#dbmcli -d TARGET\_SERVER\_NAME -u TARGET\_DB\_USER,TARGET\_DBUSER\_PASSWD
#user\_changepwd dbm <new\_password>

For example: for DBM user changing the password from welcome123 to welcome456 [root@maxdbtrg dump]# dbmcli -d glxn -u dbm,welcome123

```
dbmcli on glxn>
dbmcli on glxn>user_changepwd dbm welcome456
OK
---
```

dbmcli on glxn>

2. Login again with the new password.

[root@maxdbtrg dump]# dbmcli -d glxn -u dbm,welcome456
dbmcli on glxn>

### Restoring from a File-Based Full+Incremental Backup to a New Target

### **Before You Begin**

This procedure requires you to customize and run /var/act/scripts/ ACT\_Maxdb\_dumpRestore\_newTarget.conf.

After the file has been edited, save it to /act/custom\_apps/maxdb/dump.

These are the arguments in the config file, and where to get the values:

| Argument             | Description, or Code to Get the Value (run on the target server)                                                                                                    |
|----------------------|----------------------------------------------------------------------------------------------------|
| OSUSER               | Target MAXDB OS User                                                                                                    |
| SRC_DBSID            | Source MAXDB SID of the source database to restore from                                                                                                    |
| TARGET_DB_USER       | Target MAXDB Instance DBM username and password.                                                                                                    |
| TARGET_DBUSER_PASSWD | recovery will fail. You can change the password after restore is finished.                                                                                               |
| TARGET_SERVER_NAME   | Target MAXDB SID to restore                                                                                                    |
| DUMPBKPLOC           | This is the value that you will use in Step 3                                                                                                    |
| DBADMIN_PWD          | DBADMIN Password for the target database                                                                                                    |
| UNTIL_TIME           | Recovery Time in the format: YYYY-MM-DD HH24:MI:SS                                                                                                    |
| LOG_MNT_PNT          | TargetDB log file mount point If target server directory structure is different from source                                                                              |
| DATA_MNT_PNT         | TargetDB data file mount point If target server directory structure is different from source                                                                             |
| MANIFEST_FILE_LOC    | cat /var/act/log/UDSAgent.log   grep <jobid>   grep -i "Manifest_File_"  <br/>grep "/act/tmpdata/"   awk -F"disk at " '{print \$2}'</jobid>                              |
| JobID                | cat /var/act/log/UDSAgent.log   grep -w <dumpbkploc>   grep "GEN-INFO"   tail<br/>-1   cut -d']' -f2   cut -d' ' -f2</dumpbkploc>                                        |
| DUMPBKPLOC           | df -h   grep <dumpbkploc>   grep "_archivelog"   awk '{print \$NF}'</dumpbkploc>                                                                                         |
| LOG_BKP_MNTPT        | df -h   grep -w <dumpbkploc>   grep "_archivelog"   awk '{print \$NF}'</dumpbkploc>                                                                                      |
| BEGIN_TIME           | <pre>cat /var/act/log/UDSAgent.log   grep "BEGIN_TIME"   grep -w <dumpbkploc>   awk -F"BEGIN_TIME=" '{ print \$2 }'   cut -d' ' -f1-2   cut -d'"' -f2</dumpbkploc></pre> |
| SRC_DB_VERSION       | <pre>#dbmcli -d <src_dbsid> dbm_version   grep "VERSION"   awk -F"= " '{print \$2}'</src_dbsid></pre>                                                                    |

### Procedure

To restore a traditional File-Based full+incremental backup image to a new target:

- 1. From the App Manager Applications list, right-click the protected database and select **Access**. You can use the Managed SLA Status filter to show only protected databases.
- 2. Select the latest snapshot to recover, and choose Mount.

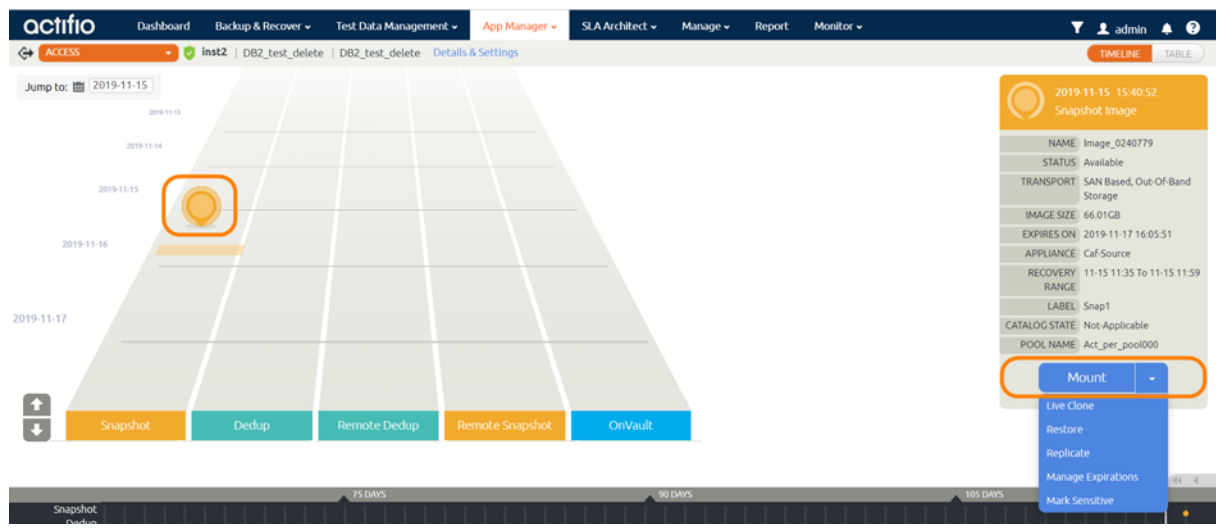

3. Provide a target mount point under mount location, for example: /dmpRstNew. This will be used as the variable DUMPBKPLOC. The database backup will be mounted under /dmpRstNew (DUMPBKPLOC) and the log backup will be mounted under /dmpRstNew\_archivelog (LOG\_BKP\_MNTPT).

| OCTIFIO Dashboard Back                       | p & Recover 🖌 🛛 Test Data Management 🗸 🛛 App | Manager 🗸 SLA Architect 🖌 Ma            | inage 🗸 Report Monitor 🗸         | 🍸 👤 admin 🌲 🚱  |
|----------------------------------------------|----------------------------------------------|-----------------------------------------|----------------------------------|----------------|
| ACCESS 🔹 🥑 ACTDB                             | maxdb-1   maxdb-1 Details & Settings         |                                         |                                  | TIMELINE TABLE |
| 2019-11-25 23:22:19<br>Snapshot Image        | Mount                                        |                                         |                                  |                |
| NAME Image_0432417                           | TARGET* LABE                                 |                                         |                                  |                |
| STATUS Available                             | maxdb-1 💌                                    |                                         |                                  |                |
| TRANSPORT SAN Based, Out-Of-Band<br>Storage  |                                              |                                         |                                  |                |
| IMAGE SIZE 27.50GB                           | <ul> <li>Application Options</li> </ul>      |                                         |                                  |                |
| EXPIRES ON 2019-11-26 05:24:23               |                                              |                                         |                                  |                |
| APPLIANCE Sky9_caf_auto                      | CREATE NEW VIRTUAL APPLIC                    | ATION O                                 |                                  |                |
| RECOVERY 11-26 00:11 To 11-26 00:12<br>RANGE | ROLL FORWARD TIME                            | 2019-11-26                              | 0 00:12:57   HOST TIME USER TIME |                |
| CATALOG STATE Not-Applicable                 |                                              |                                         |                                  |                |
| POOL NAME Act_per_pool000                    | TARGET DATABASE NAME *                       | MyDatabase                              |                                  |                |
| Mount -                                      | MAXDB TARGET OS USER NAM                     | e * osuser                              |                                  |                |
|                                              | MAXDB TARGET DB USER NAM                     | E * targetuser                          |                                  |                |
|                                              | MAXDB TARGET DB PASSWOR                      | • • • • • • • • • • • • • • • • • • • • |                                  |                |
|                                              | MANAGE NEW APPLICATION                       | $\bigcirc$                              |                                  |                |
|                                              |                                              |                                         |                                  |                |
|                                              | <ul> <li>Mapping Options</li> </ul>          |                                         |                                  |                |
|                                              | STORAGE POOL*                                | act_per_pool000                         | (478G 🔻                          |                |
|                                              | MOUNT LOCATION                               | /dmpRstNew                              |                                  |                |
|                                              |                                              |                                         |                                  |                |
|                                              |                                              |                                         | Cancel Submit                    |                |

4. Log into the database server as root and change directory to /act/custom\_apps/maxdb/dump: #cd /act/custom\_apps/maxdb/dump

5. Run the ACT\_MAXDB\_dumpRestore\_newTarget.sh config file as root user.

#sh ACT\_MAXDB\_dumpRestore\_newTarget.sh

6. Connect to the MaxDB instance and confirm that the databases are recovered and online:

#dbmcli -d <TARGET\_SERVER\_NAME> -u <TARGET\_DB\_USER>,<TARGET\_DBUSER\_PASSWD> db\_state

7. Unmount the mounted dump snapshot image.

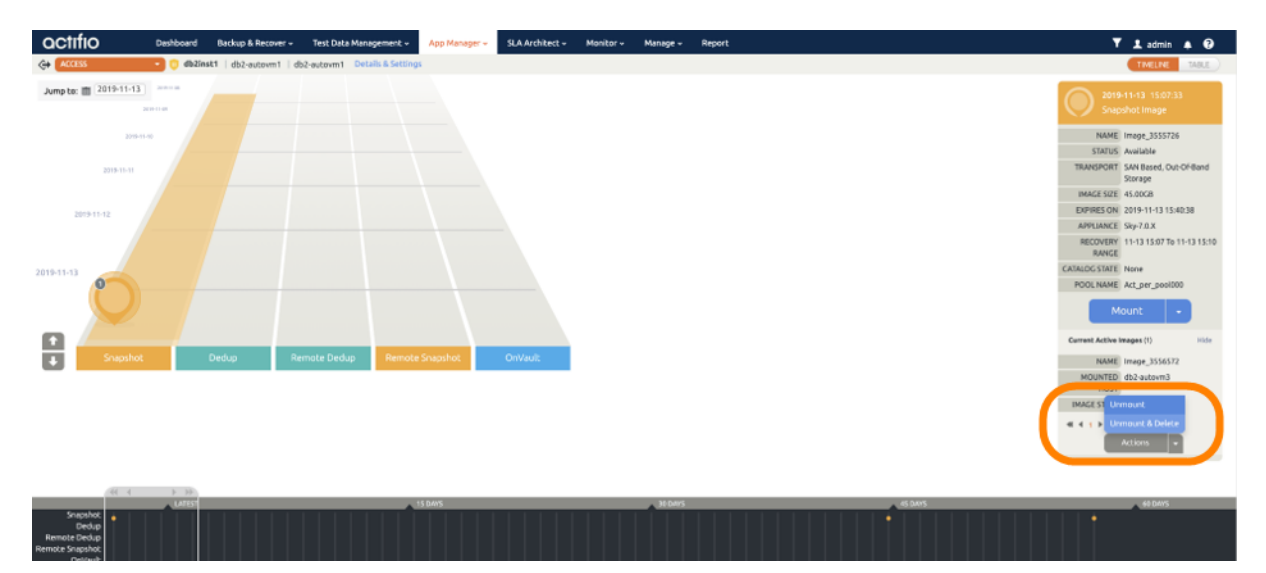

### To change the password

1. To change the password, login to the target db as DBM user:

#dbmcli -d TARGET\_SERVER\_NAME -u TARGET\_DB\_USER,TARGET\_DBUSER\_PASSWD
#user\_changepwd dbm <new\_password>

For example: for DBM user changing the password from welcome123 to welcome456 [root@maxdbtrg dump]# dbmcli -d glxn -u dbm,welcome123

```
dbmcli on glxn>
dbmcli on glxn>user_changepwd dbm welcome456
OK
```

- - -

dbmcli on glxn>

2. Login again with the new password.

[root@maxdbtrg dump]# dbmcli -d glxn -u dbm,welcome456
dbmcli on glxn>